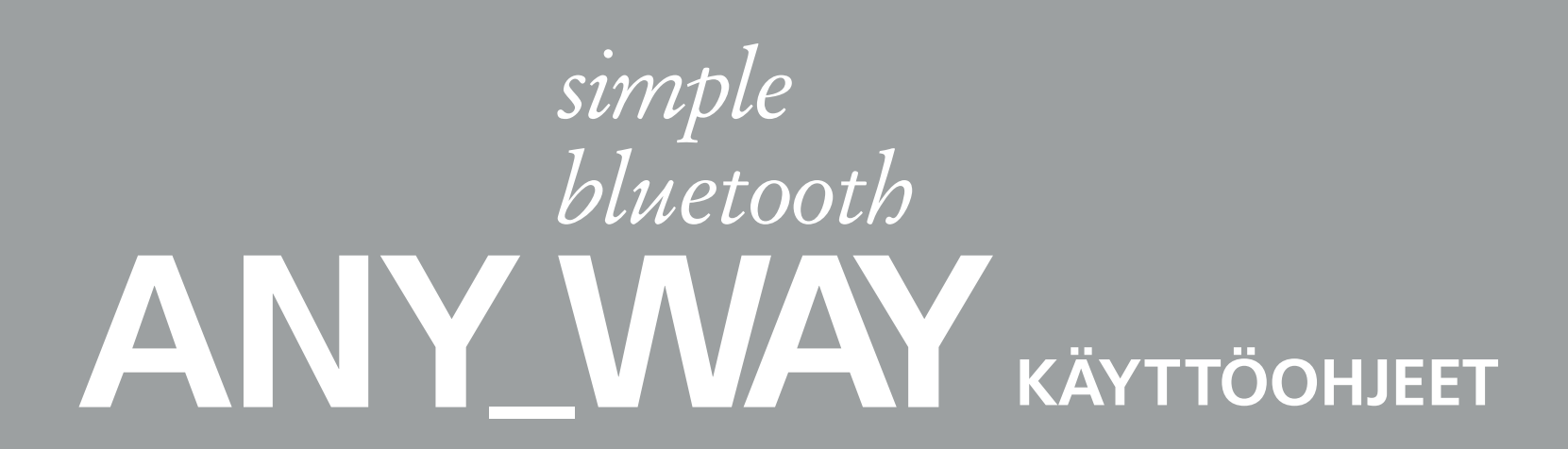

Ref: 517308

 $\oplus$ 

•

 $\oplus$ 

•

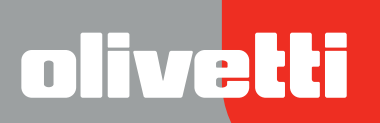

 $\oplus$ 

 $\oplus$ 

•

Toteutettu/Julkaistu/Tuotettu: Olivetti S.p.A. Ryhmä Telecom Italia Via Jervis, 77 Ivrea (TO) Italy www.olivetti.com

Copyright © Olivetti, 2005 Kaikki oikeudet pidätetään

#### Ref: 517308

#### Julkaistu: Syyskuussa 2005

Rekisteröidyt tavaramerkit: *Microsoft* ja *Windows* ovat Microsoft Corporationin rekisteröidyt tavaramerkit.

Tässä käyttöohjekirjassa saattaa esiintyä muita rekiteröityjä tavaramerkkejä ja kauppanimiä, jotka viittaavat vastaaviin tuottajiin tai tuotenimiin. Olivetti kieltää kaikki kolmansille kuuluvien tavaramerkkien ja kauppanimien omimisaikeet.

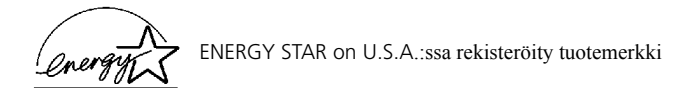

Ohjelman ENERGY STAR on perustanut Yhdysvaltain ympäristöministeriö energiankulutuksen vähentämiseksi. Se on vastaus ympäristönsuojeluvaatimuksille suunniteltaessa ja käytettäessä toimistotyöskentelyä varten tarkoitettuja laitteita, joiden antama hyöty on mahdollisimman suuri niiden käyttämään enegiaan nähden.

Tämän tuotteen laatuvaatimuksista vastaa tuotteessa oleva merkintä EY

#### DIREKTIIVI 2002/96/EY SÄHKÖ- JA ELEKTRONIIKKALAITTEIDEN JA NIIDEN OSIEN KÄSITTELYSTÄ, KERÄÄMISESTÄ, KIERRÄTYKSESTÄ JA LOPPUKÄSITTELYSTÄ

#### 1. EUROOPAN UNIONIN (EU) JÄSENMAAT

Sähkö- ja elektroniikkalaitteiden hävittäminen kiinteän yhdyskuntajätteen mukana on kielletty: ne on kerättävä erikseen.

Mainittujen laitteiden jättäminen muualle kuin niitä varten erityisesti tarkoitettuihin ja luvan saaneisiin keräyspisteisiin voi aiheuttaa vaarallisia seurauksia ympäristölle ja terveydelle.

Määräysten noudattamatta jättämisestä on seurauksena lainsäädännön mukaiset rangaistukset ja toimenpiteet.

#### HUOLEHTIAKSESI LAITTEIDEMME LOPPUKÄSITTELYSTÄ ASIANMUKAISELLA TAVALLA VOIT:

- **a** Ottaa yhteyttä paikallisiin viranomaisiin, joilta saat ohjeita ja käytännön tietoa jätteiden asianmukaisesta käsittelystä, esimerkiksi keräyspaikoista ja niiden aukioloajoista ym.
- **b** Ostaessasi uuden laitteemme voit tuoda jälleenmyyjällemme ostamaasi laitetta vastaavan käytetyn laitteen.

Laitteeseen merkitty roskasäiliön kuva, jonka yli on vedetty rasti, merkitsee että:

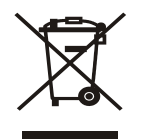

 $\oplus$ 

- kun laite on tullut elinkaarensa päähän, se on vietävä erilliseen keräyspisteeseen ja käsiteltävä yhteiskuntajätteestä erillään;
- Olivetti takaa, että se ryhtyy laitteen käsittelyä, keräystä, kierrätystä ja loppukäsittelyä koskeviin toimenpiteisiin direktiivin 2002/96/EY (myöhempine muutoksineen) mukaisella tavalla.

#### 2. MUUT MAAT (EU:N ULKOPUOLISET MAAT)

Sähkö- ja elektroniikkalaitteiden käsittely, keräys, kierrätys ja loppukäsittely on suoritettava kussakin maassa voimassa olevien lakien mukaisesti.

•

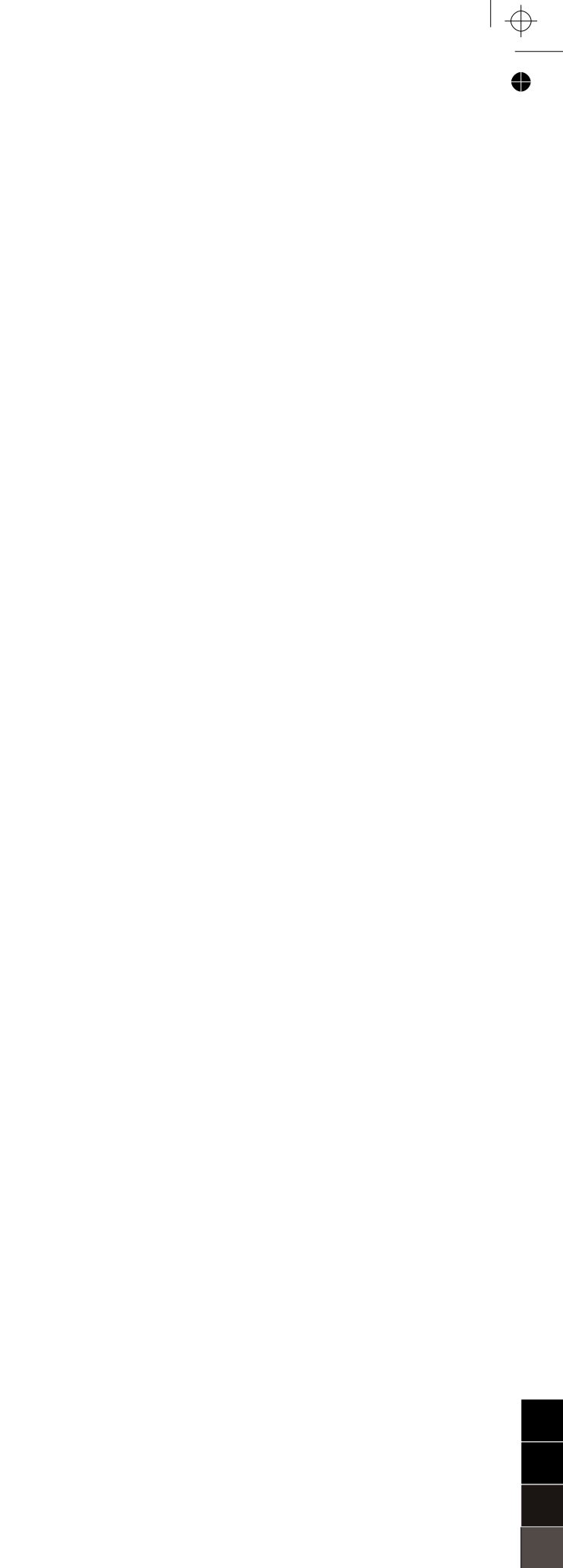

•

 $\oplus$ 

# SISÄLLYSLUETTELO

| 1 | ALUKSI HYVÄ TIETÄÄ                                                                        | 1              |
|---|-------------------------------------------------------------------------------------------|----------------|
|   | YLEISTÄ                                                                                   | 2              |
|   | VERKKO-OPASTUS (ONLINE HELP)                                                              | 2              |
|   | TURVALLISUUSOHJEET                                                                        | 3              |
|   |                                                                                           | 3              |
|   | TULOSTIMEN ERI OSIEN SIJAINTI                                                             | 4              |
|   | TULOSTIMEN ETUPANEELI                                                                     | 6              |
|   | ALKUPERÄISEN KOPION ASETTAMINEN VALOTUSTASOLLE                                            | 8              |
|   | PAPERIN ASETTAMINEN TULOSTIMEEN                                                           | 9<br>10        |
|   | KONEEN KÄYNNISTYS JA SAMMUTTAMINEN                                                        | 10<br>10<br>11 |
|   | DIGITAALIKAMERAN LIITTÄMINEN TULOSTIMEEN                                                  | 12             |
| 2 | TULOSTIMEN KÄYTTÖ ILMAN TIETOKONETTA                                                      | 13             |
|   | ASIAPAPERIN KOPIOINTI                                                                     | 14             |
|   | VALOKUVIEN TULOSTAMINEN PICTBRIDGE-DIGITAALIKAMERASTA                                     | 14             |
|   | VALOKUVIEN TULOSTAMINEN DPOF-DIGITAALIKAMERASTA                                           | 15             |
|   | VALOKUVIEN TULOSTAMINEN MUUSTA DIGITAALIKAMERASTA KUIN<br>PICTBRIDGE/DPOF                 | 15             |
|   | VALOKUVIEN TULOSTAMINEN BLUETOOTH-OHEISLAITTEESTA<br>(KOSKEE AINOASTAAN BLUETOOTH-MALLIA) | 15             |
| 3 | TULOSTIMEN KÄYTTÖ YHDISTETTYNÄ TIETOKONEESEEN                                             | 17             |
|   |                                                                                           | 18             |
|   | TYÖKALULAATIKKO (TOOLBOX)                                                                 | 18             |
|   | TULOSTIMEN KUNNON MONITORI (STATUS MONITOR)                                               | 19             |
|   | TULOSTAMINEN, KOPIOINTI JA SKANNAUS TYÖKALULAATIKON (TOOLBO<br>AVULLA                     | )X)<br>20      |
|   | TULOSTAMINEN OHEISLAITTEEKSI TULOSTIMEN OMINAISUUKSIA<br>HYVÄKSIKÄYTTÄEN                  | 21             |
|   | ALKUPERÄISEN KOPION SKANNAUS OHEISLAITTEESTA                                              | 22             |
|   |                                                                                           |                |

|    | ALKUPERÄISEN KOPION SKANNAUS<br>TULOSTIMEN EUTOPANEELILTA                                                                                                    | 23                                                                     |
|----|----------------------------------------------------------------------------------------------------|------------------------------------------------------------------------|
| 4  | PAINOMUSTEKASETIT                                                                                                    | 25                                                                     |
|    | PAINOMUSTEEN TASOJEN TARKISTUS                                                                                                    | 26                                                                     |
|    | PAINOMUSTEKASETTIEN VAIHTO.                                                                                                    | 27                                                                     |
|    | PAINOMUSTEKASETTIEN LINJAUTUMINEN                                                                                                    | 30<br>30<br>30                                                         |
| 5  | HUOLTO JA VIKOJEN ETSINTÄ                                                                                                    | 31                                                                     |
|    | TULOSTIMEN PUHDISTAMINEN                                                                                                    | 32                                                                     |
|    |                                                                                                    | 32                                                                     |
|    |                                                                                                    | 32                                                                     |
|    | VIKOJEN ETSINTÄ       Ongelmia tulostimen asentamisen yhteydessä         Ongelmia tulostimen käynnistyksessä       Ongelmia tietokoneen käynnistyksessä         Ongelmia tulostamisessa       Kopiointi-/skannausongelmia         LED-valojen merkitys etupaneelilla       LED-valojen merkitys etupaneelilla | <ol> <li>33</li> <li>35</li> <li>35</li> <li>36</li> <li>36</li> </ol> |
|    | KIINNIJUURTUNEEN PAPERIN POISTO                                                                                                    | 37                                                                     |
| 6  |                                                                                                    | 39                                                                     |
|    | YLEISTÄ                                                                                                    | 40                                                                     |
|    | TULOSTAMINEN                                                                                                    | 41                                                                     |
|    | ΚΟΡΙΟΙΝΤΙ                                                                                                    | 41                                                                     |
|    | SKANNAUS                                                                                                    | 42                                                                     |
|    | KOPIOPAPERI.Tulostimen voidaan käyttää seuraavia paperityyppejäTulostimeen asetettavan paperin koko ja paksuus                                                                                                    | 42<br>42<br>43                                                         |
| НА | KEMISTO                                                                                                    | 45                                                                     |

#### ALUKSI HYVÄ TIETÄÄ 1

# 1 ALUKSI HYVÄ TIETÄÄ

YLEISTÄ

VERKKO-OHJE (ONLINE HELP)

TURVALLISUUSOHJEET

TULOSTEEN LAATUTIEDOT JA TAKUU

TULOSTIMEN ERI OSIEN SIJAINTI

TULOSTIMEN ETUPANEELI

ALKUPERÄISEN KOPION ASETTAMINEN VALOTUSTASOLLE

PARERIN ASETTAMINEN TULOSTIMEEN

KONEEN KÄYNNISTYS JA SAMMUTTAMINEN

DIGITAALIKAMERAN YHDISTÄMINEN TULOSTIMEEN

#### YLEISTÄ

Tämä monitoiminen ja monipuolinen tuote koostuu mustesuihkutulostimesta, joka on varustettu korkealaatuisella kaksoiskasetilla ja väriskannerista kokoa A4 tyyppiä flatbed, jolla voidaan tulostaa, lskannata ja kopioida mustavalkoisia tai värillisiä dokumenttejä ja valokuvia. Jos tulostin liitetään modeemilla varustettuun tietokoneeseen, sillä voi lisäksi faksata dokumenttejä tai valokuvia, jotka on skannattu oma tietokoneelle (PC) asetetulla oheislaitteella.

Tämä monitoiminen tulostin sopii erinomaiseti käytettäväksi muodossa PC-free tai stand-alone. Sen ansiosta voidaan kopioida ja tulostaa valokuvia liittämällä digitaalikamera PictBridge, DPOF tai jokin muu digitaalikamera kuin PictBridge/DPOF etupaneelilla olevan USB-sarjaliittymän interface'iin ilman tietokoneeseen yhdistämistä elikä oma tietokonetta (PC) ei tarvitse käynnistää. Lisäksi jos tulostimeen kuuluu Bluetooth interface, voidaan tulostaminen tehdä suoraan langattomasta oma tietokoneesta (PC wireless), kännykästä tai jostain muusta Bluetooth-oheislaitteesta.

Tämä monitoiminen tulostin voidaan lisäksi liittää oma tietokoneeseen USB-sarjaliittymän toisen interfacen kautta. Siinä tapauksessa vaikka työskennelläänkin muodossa PC-free, niin on mahdollista hyödyntää kansioiden hallintaohjelmaa sekä tuotteen mukana seuraavan CD-levykkeen "Installation" ("Asennus") lisäohjelmaa.

**huomio:** Jos tulostin halutaan liittää oma tietokoneeseen, niin viimeksi mainittuun tulee olla asennettuna jokin seuraavista käyttöjärjestelmistä: Microsoft Windows 98 SE, Me, 2000 tai XP, tai MAC OS 10.3 tai myöhempi versio.

#### VERKKO-OHJE (ONLINE HELP)

Oheinen Käyttökirja antaa tarvittavat perustiedot monitoimitulostimen eri toiminnoista. Kuitenkin tarkempia tietoja halutessasi kannattaa tutustua verkko-ohjeisiin (Online Help). Verkko-ohjeisiin (Online-Help) pääset seuraavasti:

1 Napsauta hiiren oikeanpuoleisella painikkeella Windows-toimintojen rivillä olevaa Olivetti-kuvaketta ja valitse **Online Help**.

#### **TURVALLISUUSOHJEET**

Lue seuraavat turvallisuusohjeet ja noudata niitä tarkasti:

- Käytä ainoastaan tuotteen mukana seuraavaa syöttökaapelia tai muuta laitevalmistajan hyväksymää syöttökaapelia.
- Liitä syöttökaapeli helposti lähestyttävään ja tuotteen likellä olevaan maadoitettuun pistorasiaan.
- Aseta tulostin tasaiselle ja vakaalle pinnalle sellaiseen paikkaan, josta ei ole mahdollista astua syöttökaapelin päälle eikä kompastua siihen.
- Älä käytä tulostinta kosteassa ympäristössä äläkä koske siihen märin käsin.
- Älä aseta tulostinta alttiiksi sateelle tai kosteudelle
- Älä yritä hajottaa tulostinta osiin.
- Noudata kaikkia tulostimessa suoraan olevia neuvoja ja ohjeita.
- Lue ja noudata tarkasti tulostimen mukana seuraavia ohjeita.

### TULOSTEEN LAATUTIEDOT JA TAKUU

Jotta voitaisiin taata tulostimen virheetön toiminta, niin siinä tulee käyttää ainoastaan alkuperäisiä Olivetti-kasetteja.

Olivetti ei ota mitään vastuuta tulostimelle asiattomasta käsittelystä tai mustesuihkukasettien jälleenkäytöstä aiheutuneesta vahingosta. Lisäksi kyseiset toiminnot saavat takuun loppumaan.

## TULOSTIMEN ERI OSIEN SIJAINTI

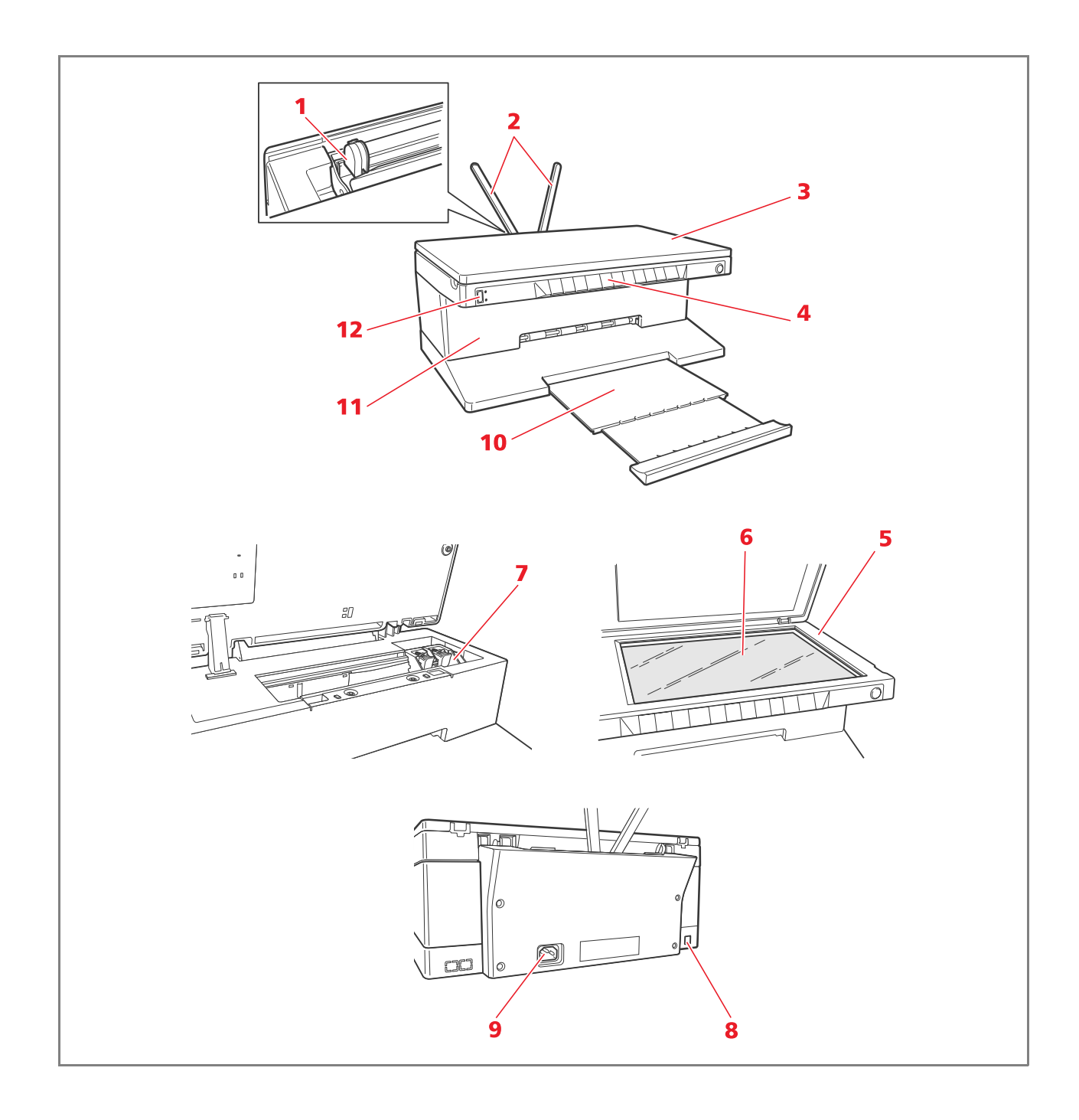

| Viite | Osa                                                      | Kuvaus                                                                                                    |
|-------|----------------------------------------------------------|----------------------------------------------------------------------------------------------------|
| 1     | Paperin ohjaus                                           | Ohjaa tulostimen syöttämää paperia.                                                                                                    |
| 2     | Paperituki                                               | Tukee tulostimeen asetettua paperia.                                                                                                    |
| 3     | Valotustason<br>irrotettavissa oleva<br>suojakate        | Skannaus-yksikön suojakate. Se voidaan poistaa skannattaessa<br>paksuja asiakirjoja (kuten kirjoja).                                                                                                    |
| 4     | Etupaneeli                                               | Etupaneelilta yhdistetään digilaatikamera tulostimeen,<br>käynnistetään ja sammutetaan tulostin sekä kontrolloidaan<br>tulostaminen, kopiointi ja skannaus.                                                |
| 5     | Skannaus yksikkö                                         | Päästä liikkeelle ja kohota huolella skannaus-yksikköä halutessasi<br>käsitellä kasetteja.                                                                                                    |
| 6     | Valotustaso                                              | Sijoita kopioitava tai skannattava asiakirja tai valokuva oikeapuoli<br>alaspäin. Katso lisätietoja kohdasta "Kopioitavan asiakirjan<br>asettaminen valotustasolle".                                       |
| 7     | Kasettituki                                              | Tukee painomustekasetteja. Värillinen painomustekasetti on<br>asetettu vasempaan tukeen ja musta oikeanpuoleiseen. Kasettien<br>vaihtamisesta saat lisätietoja kohdasta "Painomustekasettien<br>vaihto ".  |
| 8     | USB-<br>pikasarjaliitäntäportin<br>interface             | Yhdistä tulostimeen UBS-kaapeli (ei kuulu koneen varustuksiin)<br>tietokoneeseen liittämistä varten. Yhdistä kaapelin toinen pää<br>tietokoneeseen.                                                        |
| 9     | Syöttökytkin                                             | Yhdistä tuotteen mukana seuraava syöttökaapeli tulostimeen.<br>Yhdistä kaapelin toinen pää maadoitettuun pistorasiaan.<br><b>huomio:</b> Yhdistä kaapeli ensin tulostimeen ja sen jälkeen<br>pistorasiaan. |
| 10    | Paperiteline                                             | Kerää tulostimesta tulostunut paperi. Jos haluat laajentaa<br>paperitelinettä, niin vedä se irti.                                                                                                    |
| 11    | Bluetooth-Interface<br>(koskee vain Bluetooth<br>mallia) | Tulostimen sisään asetetun Bluetooth 1.2 Classe 2 Interfacen<br>avulla tulostin voidaan yhdistää langattomasti tietokoneeseen tai<br>yhteen sopiviin kännyköihin.                                          |
| 12    | USB-sarjaliitännän<br>interface                          | Voidaan liittää digitaalikameran USB-kaapeli.                                                                                                    |

## TULOSTIMEN ETUPANEELI

Etupaneelilta voidaan valvoa manuaalisesti valotustasolle asetettujen asiakirjojen tai valokuvien, jotka ovat peräisin digitaalikamerasta tai Bluetooth-laitteesta (koskee vain Bluetooth-mallia), tulostusta, skannausta ja kopiointia.

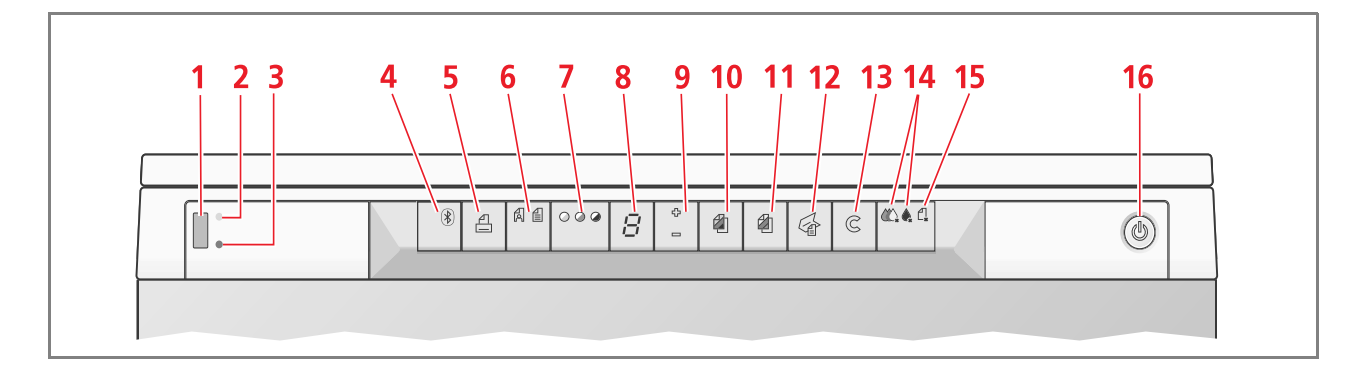

| Viite | Osa                                                   | Kuvaus                                                                                                    |
|-------|-------------------------------------------------------|----------------------------------------------------------------------------------------------------|
| 1     | USBhen yhdistäminen                                   | Yhdistämällä digitaalikameran USB-kaapeli tulostimeen voit<br>tulostaa valokuvia suoraan itse kamerasta.                                                                                                    |
| 2     | USBn LED-valojen<br>toiminta                          | Vihreä LED-valo palaa, kun digitaalikamera yhdistetään<br>tulostimeen ja vilkkuu tietojen välittyessä kamerasta tulostimeen.                                                                                                    |
| 3     | LED ilmoittaa virheestä<br>USB-liitännässä            | Punainen valo syttyy, kun USB-liitännässä on jokin häiriö<br>(erheellinen tietojen siirto). "Etupaneelilla olevien LED-valojen<br>merkitys".                                                                                                    |
| 4     | Kuvake Bluetooth<br>(koskee vain<br>Bluetooth-mallia) | Vilkkuu Bluetooth-laitteesta saatuja tietoja tulostettaessa                                                                                                    |
| 5     | Tulostuspainike                                       | S yttyy ainoastaan silloin, kun digitaalikamera on yhdistetty<br>etupaneelilla olevan USBn interface'iin. Paina tätä painiketta<br>tulostaaksesi tulostimeen liitetyn DPOF-digitaalikameran<br>muistitiedot. Tämä valo vilkkuu jokaisen tulostustapahtuman<br>yhteydessä.                                                                                                    |
| 6     | Tulosteen Laadun -<br>valintapainike                  | Laadunvalintapainikkeen avulla voidaan valita tulosteen tai kopion<br>laatu. Yhdellä painauksella valikoituu valokuvan laatu, toisen<br>kerran painettaessa se palautuu oletusarvoon eli normaalilaatuun.<br>Tulostin tekee automaattisesti valitun laadun perusteella oman<br>tulostusresoluutionsa (tarkka tai normaali). Kopioitaessa paina<br>tätä painiketta, kun haluat määrittää, että alkuperäinen kopio<br>koostuu vain tekstikirjoituksesta, tekstistä ja graafisista kuvioista<br>tai valokuvista. Tähän painikkeeseen kuuluvat vastaavat<br>kuvakkeet syttyvät ja osoittavat asettamasi valinnan. |
| 7     | Kopioiden sävypainike                                 | Sävypainikkeen avulla voidaan kopioita tummentaa ja<br>vaalentaa.Valittavina olevat sävytyypit ovat tumma,<br>tasapainoitettu ja vaalea. Tähän painikkeeseen kuuluvat<br>kuvakkeet syttyvät, kun valinta on tehty.                                                                                                    |
| 8     | Kopioiden laskija                                     | Näyttää valittujen kopioiden lukumäärän. Laskijassa oleva<br>lukumäärä pienenee sitä mukaa kun kopiot tulostuvat.                                                                                                    |

| Viite | Osa                                         | Kuvaus                                                                                                    |
|-------|---------------------------------------------|----------------------------------------------------------------------------------------------------|
| 9     | Kopioiden<br>valintapainike                 | <ul> <li>Paina merkkiä Plus (+), kun haluat lisätä kopioiden määrää<br/>(maksimi 9)</li> <li>Paina merkkiä Minus (-), kun haluat vähentää kopioiden<br/>määrää (minimi1)</li> <li>Valittu lukumäärää näkyy kopioiden laskijalla.</li> </ul>                                                                                                    |
| 10    | Mustavalkoisen<br>kopion (M/V) painike      | Paina tätä painiketta, kun haluat mustavalkoisen kopion (M/V).<br>Paina ja pidä painiketta alaspainettuna, kun haluat aktivoida<br>toiminnon "Sopeuta muotoon". Katso lisätietoja<br>kohdasta"Asiakirjan kopiointi".                                                                                                    |
| 11    | Värikopion painike                          | Paina tätä painiketta, kun haluat värikopion. Paina ja pidä<br>painiketta alaspainettuna, kun haluat aktivoida toiminnon<br>"Sopeuta muotoon". Katso lisätietoja kohdasta "Asiakirjan<br>kopiointi".                                                                                                    |
| 12    | Skannauspainike                             | <ul> <li>Syttyy, kun tulostin yhdistetään tietokoneeseen.</li> <li>Paina tätä painiketta, kun haluat skannata valotustasolle<br/>asetetun asiakirjan tai valokuvan tulostimen ollessa<br/>yhdistettynä tietokoneeseen. Katso lisätietoja kohdasta<br/>"Skannaus etupaneelilta". Näkyviin avautuu yksi Toolboxin<br/>ikkunoista, josta käsin voidaan päättää millaiseksi skannatava<br/>kuva halutaan ja personalisoida skannaus-asetukset.</li> </ul> |
| 13    | Mitätöipainike                              | Tämän painikkeen avulla voidaan välittömästi mitätöidä<br>tulostaminen, skannaus tai meneillään oleva kopiointi ja siten<br>paperin ulostyöntymisen.                                                                                                    |
| 14    | Painomusteen lopun<br>osoittimet            | Palavat tai vilkkuvat silloin, kun musta tai värillinen painomuste on<br>loppunut. Kannattaa vaihtaa vastaava painomustekasetti. Katso<br>lisätietoja kohdasta "Painomustekasettien vaihto".                                                                                                    |
| 15    | Osoitin, joka ilmoittaa<br>paperiongelmista | <ul> <li>Vilkkuu, kun paperi on juurtunut kiinni. Katso lisätietoja<br/>"Kiinnijuurtuneen paperin poisto".</li> <li>Vilkkuu, kun paperi on loppunut.</li> <li>Vilkkuu, kun on laitettu vääränkokoista paperia tulostuksen<br/>tai kopioinnin aikana.</li> </ul>                                                                                                    |
| 16    | Painike On/Off                              | Käynnistää ja sammuttaa tulostimen.                                                                                                    |

1 Kohota valotustason suojakatetta. Paksuja dokumentteja kuten kirjoja kopioitaessa ota suojakate pois painamalla vastaavia kiinnikkeitä ja kohottamalla suojakatetta kunnes se irtaantuu.

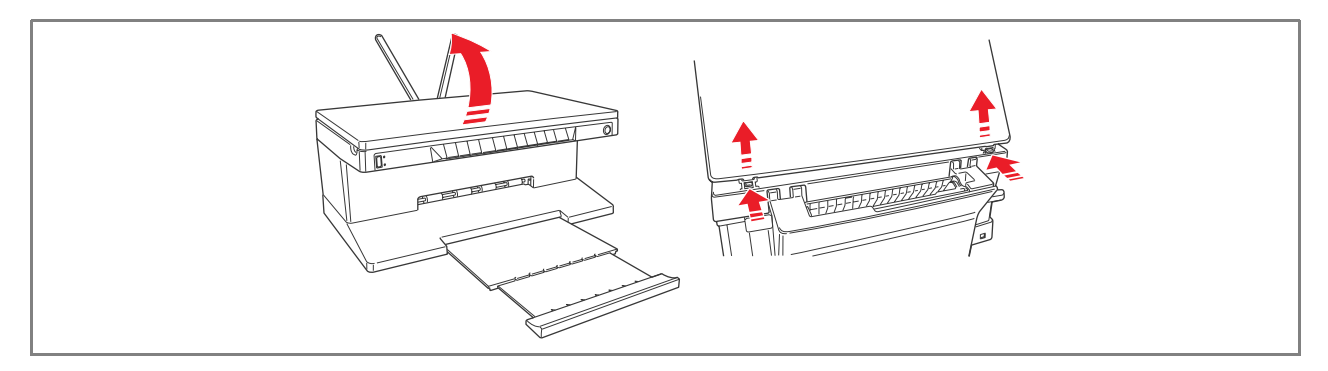

2 Aseta alkuperäinen skannattava asiakirja tai valokuva valotustasolle oikeapuoli alaspäin yhdensuuntaisesti vasemman yläkulman kanssa. Laske alas valotustason suojakate.

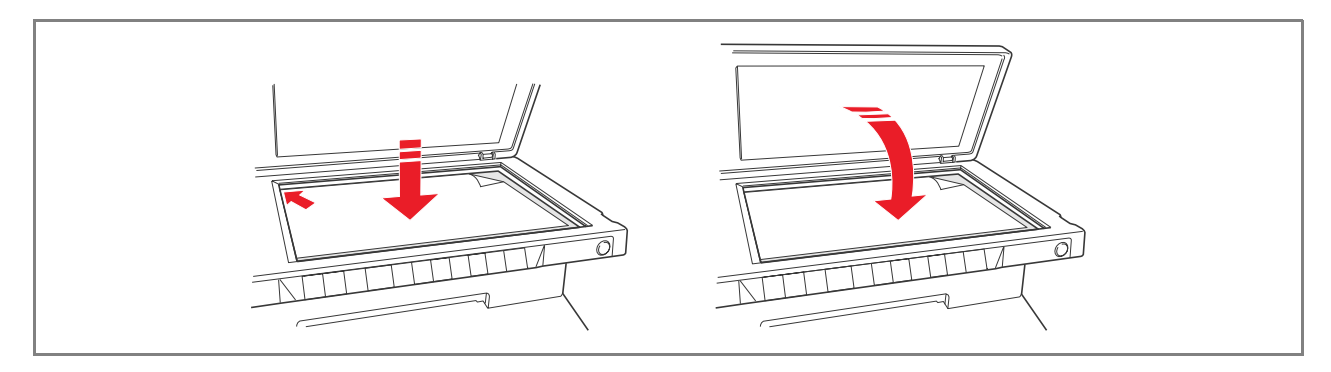

Jos valotustason suojakate on otettu pois, niin kopioinnin päätyttyä laita se takaisin paikoilleen kuljettaen vastaavia kielekkeitä tulostimen takana oleviin niille tarkoitettuihin aukkoihin kunnes kuulet napsahduksen, joka ilmoittaa kiinnityksen tapahtuneen. Laske alas itse suojakate.

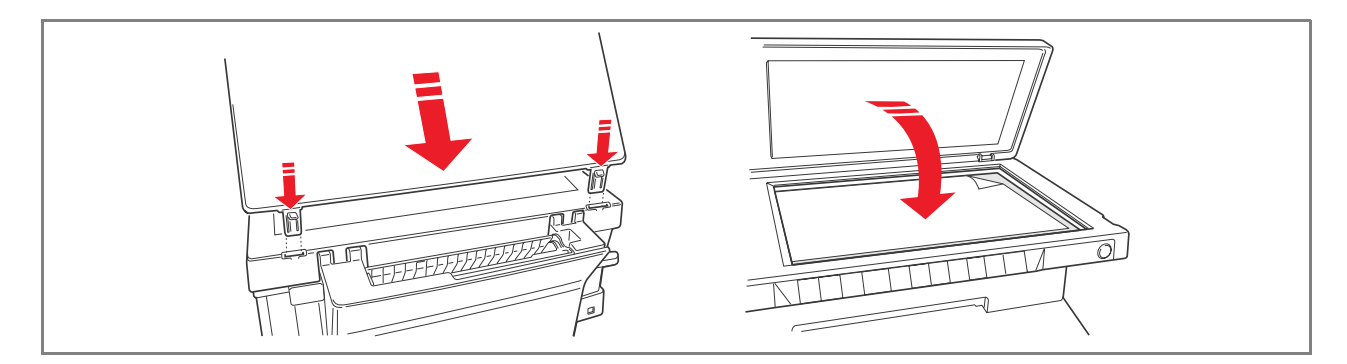

1 Kohota molempia pystytasossa olevia paperitukia, purista ja kuljeta paperin leveyden opastinta kunnes se avautuu laajimmasta kohdastaan. huomio: Kun kohotat paperitukia, niin varmistaudu siitä, että ne on asetettu oikeaan pystysuoraan sijaintikohtaan.

1111111

2 Aseta paperi pystysuoraan (suunta portrait) ja se puoli, jolle halutaan tulostaa käännettynä kohti tulostimen etuosaa, oikeata ohjainta vasten.

Purista ja juoksuta uudestaan vasen ohjain paperin vasenta reunaa vasten.

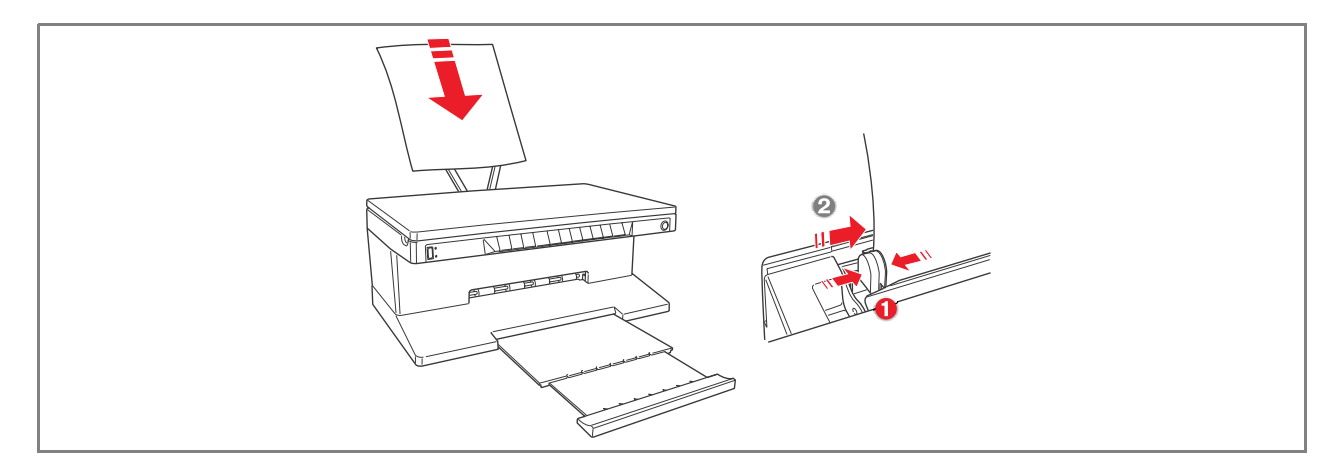

### Erityyppisten kopioaperien asettaminen tulostimeen

| Asetettava:                                                                                                    | Toimi seuraavasti:                                                                                                    |
|----------------------------------------------------------------------------------------------------|----------------------------------------------------------------------------------------------------|
| Tavallinen paperi,<br>mattapintainen paperi,<br>kiiltopaperi<br>valokuvapaperi ,<br>kutsukortitti, kortti tai<br>postikortti, kirjekuori,<br>lpiirtoheitinkalvo,<br>etikettipaperi<br>mustesuihkutulo-<br>stukseen | <ul> <li>Aseta paperi pystysuoraan asentoon paperitelineen oikeata puolta vasten<br/>ja se puoli, jolle haluat tulostaa koneen etuosaan päin käännettynä.</li> <li>Purista ja vie paperiohjain paperiarkkien vasenta reunaa vasten.</li> <li>huomio: Nimellinen paperi tulee asettaa vastaava yläosa alaspäin käännettynä<br/>ja se puoli, jolle halutaan tulostaa tulostimen etuosaan päin käännettynä.</li> </ul> |
| Liuskepaperi                                                                                                    | <ul> <li>Poista kaikki paperitelineessä olevat paperit.</li> <li>Aseta pystysuoraan tulostimeen paperin etureuna paperitelineen oikeata reunaa vasten ja se puoli, jolle haluat tulostaa koneen etuosaan päin käännettynä.</li> <li>huomio: Älä käytä rei'itettyä liuskepaperia.</li> <li>Purista ja vie paperiteline paperin vasenta yläreunaa vasten.</li> </ul>                                                  |
| Lämpöleimapaperit T-<br>paitojen koristeluun                                                                                                    | <ul> <li>Lue huolellisesti paperien mukana annetut ohjeet.</li> <li>Aseta paperiarkit pystysuoraan paperitelineen oikeata reunaa vasten ja<br/>käännä valkoinen puoli koneen etuosaan päin.</li> <li>Purista ja vie paperiohjain arkkien vasenta reunaa vasten.</li> </ul>                                                                                                    |

KONEEN KÄYNNISTYS JA SAMMUTTAMINEN

#### Tulostimen käynnistys

Paina etupaneelin oikealla puolella olevaa ON/OFF-painiketta.

**huomio:** Ennen kuin kosketat ON/OFF-painiketta varmistaudu siitä, että syöttökaapeli on kytketty maadoitettuun pistorasiaan. Lisätietoja tulostimen asentamisesta saat koneen mukana annetusta Asennusoppaasta.

Painettuasi ON/OFF-painiketta tulostin suorittaa automaattisesti sarjan itsetarkkailutestejä, joiden tarkoituksena on tuoda esiin järjestelmässä mahdollisesti esiintyvät virheet. Etupaneeli tai tulostimeen yhdistetty oma tietokone ilmoittaa mistätahansa tässä yhteydessä ilmenneestä häiriöstä. Lisätietoja asianmukaisista korjaustoimista saat kohdasta "Etupaneelilla olevien LED-valojen merkitys".

Kontrollivaiheen lopussa, jos mitään vikaa ei löydy, jotkut etupaneelin valoista syttyvät palamaan. Ne osoittavat sillä hetkellä käytettävissä olevat toiminnot, jotka riippuvat tulostimen senhetkisestä konfiguraatiosta (onko tulostin yhdistetty tai ei tietokoneeseen tai digitaalikameraan).

Kun tulostin ei ole tietokoneeseen liitettynä, syttyvät seuraavat valoindikaattorit tai painikkeet:

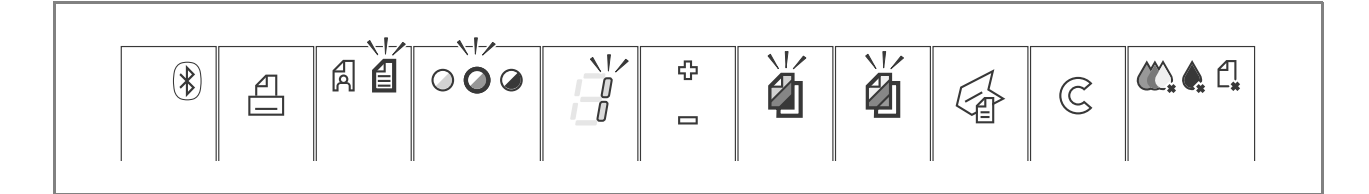

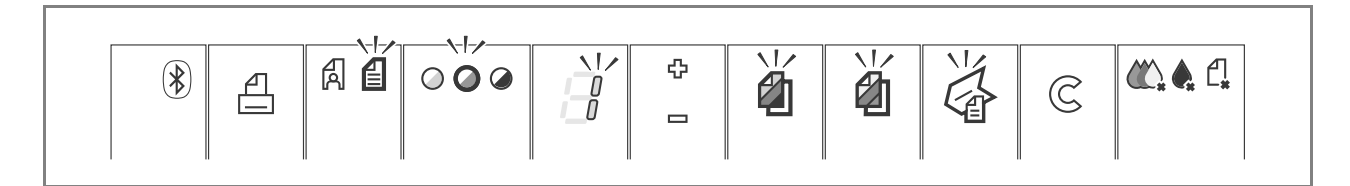

Kun tulostimeen on yhdistetty **digitaalikamera, joka ei ole PictBridge**, syttyvät seuraavat valoindikaattorit tai painikkeet:

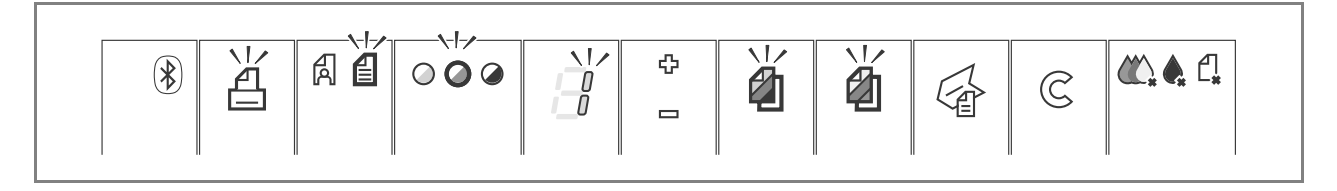

Kun tulostimeen on yhdistetty **PictBridge-digitaalikamera**, valoindikaattorit tai painikkeet syttyvät sen perusteella, onko tulostin yhdistetty tai ei tietokoneeseen.Viitataan aikaisemmin esitettyyn konfiguraatioon.

## Tulostimen sammuttaminen

Paina etupaneelin oikealla puolella olevaa ON/OFF-painiketta. Kaikki etupaneelilla olevat valoindikaattorit sammuvat.

### DIGITAALIKAMERAN LIITTÄMINEN TULOSTIMEEN

- 1 Laita digitaalikamera päälle. Lisätietoja saat digitaalikameran Käyttöoppaasta.
- 2 Tulostimen ollessa päällä yhdistä kameran USB-kaapelin toinen pää sen USB-sarjaliitäntään ja toinen pää tulostimen etupaneelilla olevaan USB-sarjaliitäntään. Kun PictBridge-digitaalikamera yhdistetään tulostimeen, niin ainoastaan etupaneelilla olevan tulostuspainikkeen kuvake sammuu ja ilmoittaa, että tulostusta valvoo suoraan itse digitaalikamera. Valokuvien tulostamisesta saat lisätietoja digitaalikameran Käyttöoppaasta.

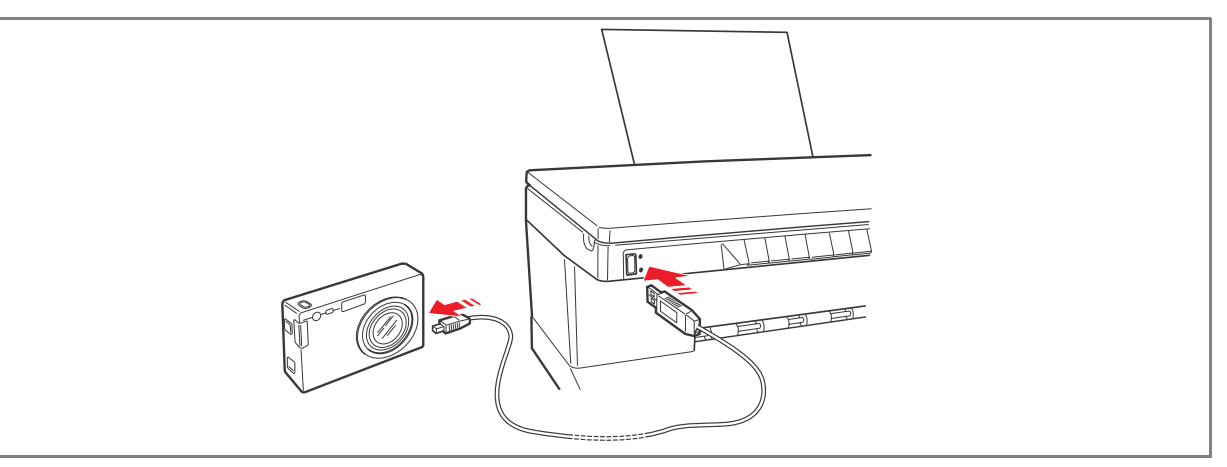

USB-sarjaliittimen LED-valo syttyy, kun tulostimeen yhdistetään digitaalikamera.

huomio: Jos tulostin ei tunnista siihen liitettyä kameraa, USB-sarjaliittimen LED-valo ei syty. Tarkista, että yhdistämäsi oheislaite on yhdenmukainen tulostimen kanssa.

# 2 TULOSTIMEN KÄYTTÖ ILMAN TIETOKONETTA

ASIAPAPERIN KOPIOINTI

VALOKUVIEN TULOSTAMINEN PICTBRIDGE-DIGITAALIKAMERASTA

VALOKUVIEN TULOSTAMINEN DPOF-DIGITAALIKAMERASTA

VALOKUVIEN TULOSTAMINEN JOSTAIN MUUSTA KUIN PICTBRIDGE/DPOF-DIGITAALIKAMERASTA

VALOKUVIEN TULOSTAMINEN BLUETOOTH-LAITTEESTA (KOSKEE VAIN BLUETOOTH-MALLIA)

#### ASIAPAPERIN KOPIOINTI

- 1 Käynnistä tulostin. Katso kohdasta "Tulostimen käynnistys ja sammutus".
- 2 Varmista, että etupaneelilla olevat merkkivalot, jotka syttyvät silloin, kun painomusteväri on loppunut, eivät pala. Jos valo vilkkuu, niin vaihda sitä vastaavan värin kasetti. Lisätietoja saat kohdasta "Painomustekasettien vaihto".
- 3 Aseta haluamasi paperi tulostimeen. Lisätietoja saat kohdasta "Paperin asettaminen tulostimeen"
- 4 Kohota valotustason suojakatetta ja sijoita paperi valotustasolle kopioitava puoli alaspäin. Tarkista, että asiapaperin tai valokuvan vasen ylänurkka on yhdensuuntainen itse valotustason vasemman ylänurkan kanssa. Lisätietoja löytyy kohdasta "Alkuperäisen kopion asettaminen valotustasolle".
- 5 Laske alas valotustason suojakate.
- 6 Valitse haluamasi kopiotyyppi, Valokuva tai Normaali painamalla Laji-valintapainiketta. Jos haluat tavallisen mustavalkoisen kopion tai kopion, jossa on sekä mustavalkoisia että värillisiä kohtia, niin valitse Normaali. Jos haluat kopion valokuvasta tai asiakirjasta, joka sisältää valokuvia, niin valitse Valokuva. Lisätietoja saat kohdasta "Tulostimen etupaneeli".
- 7 Valitse haluamasi sävy, tumma, tasapainoitettu tai vaalea painamalla painiketta Kopion sävy. Lisätietoja saat kohdasta "Tulostimen etupaneeli".
- 8 Jos haluat useampia kopioita, niin paina monta kertaa Kopioiden valinnan Plus-merkkiä aina siihen saakka, kunnes valitsemasi kopiomäärä näkyy laskijalla. Lisätietoja saat kohdasta "Tulostimen etupaneeli ".
- 9 Paina valintasi mukaan joko painiketta Mustavalkokopio tai Värikopio. Lisätietoja saat kohdasta "Tulostimen etupaneeli".

**huomio:** Jos kopio ei vastaa alkuperäistä kopiota, niin paina ja pidä jonkin aikaa alaspainettuna painiketta Mustavalkokopio tai Värikopio kunnes aktivoituu toiminta Fit-to-Page "Muokkaa malliin". Tulostin säätää automaattisesti alkuperäisen kopion koon, niin että se vastaa tulostimeen asetetun paperin kokoa.

#### VALOKUVIEN TULOSTAMINEN PICTBRIDGE-DIGITAALIKAMERASTA

**huomio:** Ennen kuin ryhdyt valokuvia tulostamaan, niin tarkista kamaran Käyttöohjeista, että tulostin sopii yhteen PictBridge-digitaalikameran kanssa.

1 Aseta tulostimeen haluamasi paperityyppi. Jotta valokuvakopioista tulisi laadullisesti hyviä, niin käytä valokuvapaperia tai kiiltopaperia. Lisätietoja saat kohdasta "Paperin asettaminen tulostimeen". huomio: Jos asetetun paperin koko on eri kuin digitaalikameran valitsema paperikoko, niin valokuvat eivät kopioidu oikein.

Ainoastaan digitaalikameran valitsemaa paperikokoa pienempi paperikoko keskeyttää tulostuksen ja saa etupaneelilla olevan tulostuspainikkeen vilkkumaan. Aseta tulostimeen oikeankokoista paperia ja paina tulostuspainiketta, jotta tulostaminen lähtisi uudelleen käyntiin.

- 2 Tarkista, että PictBridge-digitaalikamera on päällä ja yhdistettynä tulostimeen. Lisätietoja saat kohdasta "Digitaalikameran liittäminen tulostimeen".
- 3 Tulostaminen ohjautuu suoraan digitaalikamerasta. Kun haluat lisätietoja valokuvien tulostamisesta, niin ne läytyvät kameran Käyttöohjekirjasta.

Tulostuspainike vilkkuu tulostamisen aikana.

#### VALOKUVIEN TULOSTAMINEN DPOF-DIGITAALIKAMERASTA

Tulostin kykenee tunnistamaan valokuvien kansioiden DPOF-tietoja. Kun tulostin yhdistetään DPOFdigitaalikameraan, niin se tulostaa kameran valitsemat valokuvat.

**huomio:** Ennen kuin ryhdyt tulostamaan valokuvia, niin tarkista digitaalikameran käyttöohjeista, että tulostin sopii DPOF-kameraan.

1 Aseta haluamasi paperityyppi tulostimeen. Jotta valokuvakopioista tulisi laadullisesti hyviä, niin käytä valokuvapaperia.

huomio: Jos asetetun paperin koko on eri kuin digitaalikameran valitsema paperikoko, niin valokuvat eivät kopioidu oikein.

Ainoastaan digitaalikameran valitsemaa paperikokoa pienempi paperikoko keskeyttää tulostuksen ja saa etupaneelilla olevan tulostuspainikkeen vilkkumaan. Aseta tulostimeen oikeankokoista paperia ja paina tulostuspainiketta, jotta tulostus lähtisi uudelleen käyntiin. Lisätietoja saat kohdasta "Paperin asettaminen tulostimeen".

- 2 Tarkista, että DPOF-digitaalikamera on päällä ja yhdistettynä tulostimeen. Lisätietoja saat kohdasta "Digitaalikameran liittäminen tulostimeen".
- 3 Valitse haluamasi kopiotyyppi (Normaali tai Valokuva). Jos valitset kopiotyypin Normaali, niin valokuvat kopioituvat reunojen kanssa ja normaalilla tarkkuudella. Jos valitset kopiotyypin Valokuva, niin valokuvat kopioituvat ilman reunoja ja ovat tarkempia. Lisätietoja saat kohdasta "Tulostimen etupaneeli".
- Paina etupaneelilla olevaa painiketta Tulosta, kun haluat tulostaa valokuvia. Lisätietoja saat kohdasta "Tulostimen etupaneeli".

#### VALOKUVIEN TULOSTAMINEN JOSTAIN MUUSTA KUIN PICTBRIDGE/DPOF-DIGITAALIKAMERASTA

- 1 Tarkista, että tulostimessa on haluamaasi paperityyppiä ja että paperilajivalinta on suoritettu oikein (Normaali silloin kun tulostetaan tavalliselle paperille ja Valokuva kun tulostetaan erikoispaperille painomustesuihkulla). Lisätietoja saat kohdasta "Paperin asettaminen tulostimeen" ja "Tulostimen etupaneeli".
- 2 Tarkista, että digitaalikamera on päällä ja yhdistettynä tulostimeen. Lisätietoja saat kohdasta "Tulostimen yhdistäminen digitaalikameraan".
- 3 Paina etupaneelilla olevaa tulostuspainiketta. Digitaalikameran muistissa olevat valokuvat tulostuvat.

### VALOKUVIEN TULOSTAMINEN BLUETOOTH-LAITTEESTA (KOSKEE VAIN BLUETOOTH-MALLIA)

**huomio:** Tämä koskee ainoastaan Bluetooth-mallisia tulostimia, joissa on vaadittava interface. Bluetooth-malliin kuuluu erillinen Bluetooth-laite, joka on sisäänasetettu Luokka 2:lla. Salasana on aina 0000, joka mahdollistaa minkä tahansa jpg-tiedoston tulostamisen suoraan mistä tahansa Bluetooth-oheislaitteesta (kännykästä, PC:stä, jne), joka sijaitsee 10 m säteellä tulostimesta. **huomio:** Jos tulostin on liitetty tietokoneeseen USB-kaapelilla, niin annettua Bluetooth-salasanaa voidaan muuttaa Toolbox Settings "Työkalulaatikon Asennusten" avulla.

- 1 Tarkista, että tulostimessa on paperia. Lisätietoja saat kohdasta "Paperin asettaminen tulostimeen"
- 2 Käynnistä tulostin, jolloin Bluetooth-toiminnot aktivoituvat automaattisesti.
- 3 Käynnistä Bluetooth-oheislaite, josta haluat tulostaa ja tee se 10 m säteellä tulostimesta. Aktivoi Bluetooth-haku suoraan oheislaitteesta, joka etsii läheltään toisen laitteen (tässä tapauksessa tulostimen), jonka kanssa jakaa tiedot. Jos haluat lisätietoja hakuprosessista, niin katso käyttämäsi oheislaitteen Käyttöohjeista.
- 4 Tietojen välittyessä oheislaitteesta tulostimeen Bluetooth-kuvake tulostimen etupaneelilla vilkkuu. Katso "Tulostimen etupaneeli".

Jos tulostin ei tunnista yhteyttä hakevaa Bluetooth-oheislaitetta, niin etupaneelilla syttyy Bluetoothkuvake.

# 3TULOSTIMEN KÄYTTÖ TIETOKONEESEEN YHDISTETTYNÄ

ENNEN KUIN RYHDYT TULOSTAMAAN TYÖKALULAATIKKO (TOOLBOX) TULOSTIMEN KUNNON MONITORI TULOSTAMINEN, KOPIOINTI JA SKANNAUS TYÖKALULAATIKON (TOOLBOX) AVULLA TULOSTAMINEN OHEISLAITTEESTA ERITYISTOIMINTOJEN AVULLA ALKUPERÄISEN KOPION SKANNAUS OHEISLAITTEESTA ALKUPERÄISEN KOPION SKANNAUS TULOSTIMEN ETUPANEELILTA

#### ENNEN KUIN RYHDYT TULOSTAMAAN

Tästä luvusta löytyvät tulostimen käyttöä koskevat tarpeelliset perustiedot, silloin kun se on tietokoneeseen liitettynä. Lisätietoja mahdollisista eri toiminnoista saat kohdasta Verkko-Opastus (Online Help).

Näin saat Verkko-Opastus (Online Help)-kohdan näkyviin:

1 Napsauta Windows-toimintojen rivillä olevaa Olivetti-kuvaketta hiiren oikeanpuoleisella painikkeella ja valitse **Online Help**.

Ennen kuin ryhdyt tulostamaan:

- 1 Tarkista, että tulostin ja Oma Tietokone (PC) on kytketty oikein ja että CD-levykkeen "Installation" ("Asennus")-ohjelma on asennettu oikein tietokoneelle tulostimen asennusoppaan ohjeiden mukaisesti.
- 2 Aseta haluamasi paperi tulostimeen. Lisätietoja saat kohdasta "Paperin asettaminen tulostimeen ".
- 3 Varmista, että painomustevärin merkkivalot tulostimen etupaneelilla eivät pala tai vilku. Muussa tapauksessa kannattaa vaihtaa vastaava painomustekasetti. Lisätietoja saat kohdasta "Painomustekasettien vaihto".

#### TYÖKALULAATIKKO (TOOLBOX)

Työkalulaatikkon (Toolbox) avulla voidaan tulostaa, kopioida ja skannata suoraan jostain yksittäisestä tietokoneen monitorilla olevasta käyttäjän interfacestä. Monitoimintatulostimella skannattu dokumentti voidaan lähettää faksitse, jos tietokeneeseen, johon kuuluu modem, on liitetty myös faksaukseen tarvittava lisätoiminto.

CD-levyke"Installation" ("Asennus") sisältää Työkalulaatikon (Toolbox) ja se asentuu automaattisesti tietokoneelle tässä CD-levykkeellä olevan ohjelman asetuksen yhteydessä.

- Työkalulaatikon (Toolbox) päänäytöltä on mahdollista:
- Tulostaa kuvia ja ottaa valokopioita.
- Suorittaa asiakirjojen tai valokuvien skannaus ja valita skannatun kuvan määränpää.
- Saada tietää kuinka paljon painomustekasetissa on vielä väriainetta jäljellä.
- Saada esiin toiminnot Öngelmien ratkaisut ja Neuvot, jotka ohjaavat kuinka:
  - Puhdistaa ja tarkistaa painomustekasettien värin ulostuloreiät.
  - Linjata automaattisesti painomustekasetit, jotta tulosteen laatu paranisi.
  - Saada esiin laitevalmistajan verkko-sivu (web site), jolta löytyy tarvittavat tiedot uusien painomustekasettien ostamista varten.
  - Šaada tietää kuinka etsiä mahdollisia vikoja tai saada tarvittavaa huoltoa.
  - Saada tietoa mahdollisista kontaktihenkilöistä.
- Päästä toimintoon Asetukset, jonka avulla voida personalisoida Työkalulaatikolle (Toolbox) tehtaalla tehdyt asennukset sekä langaton liitäntä (koskee ainoastaan Bluetooth-mallia).

Tulostimen kunnon Monitori (Status Monitor) antaa tietoja tulostimen sen hetkisestä toimintavalmiudesta ja se asennetaan pysyvästi tulostimeen "Installation" CD-levykkeellä olevan ohjelman asetuksen yhteydessä.

- Tullen esiin jokaisen tulostus- tai kopiointioperaation yhteydessä Monitori (Status Monitor):
- tuo näkyviin graafisen kuvion, josta ilmenee prosentuaalisesti kuinka paljon tulostamista tai kopiointia on vielä jäljellä.
- tuo näkyviin jo tulostettujen kopioiden tai sivujen määrän suhteessa sivujen kokonaismäärään.
- tuo näkyviin työn otsikon.
- tuo näkyviin graafisen kuvion, josta ilmenee painomustekaseteissa vielä jäljellä oleva arvioitu painomustemäärä prosentuaalisesti ilmaistuna.
- sallii tulostus- tai kopiointioperaation mitätöinnin.
- iilmoittaa laitevalmistajan WEB-sivun (web site) osoitteen, jolta löytyy tarvittavat tiedot uusien painomustekasettien ostamista varten. Tulostimen kunnon Monitori (Status Monitor) sulkeutuu automaattisesti jokaisen tulostus- tai kopiointioperaation jälkeen, mutta se voidaan sulkea myös milloin tahansa vastaavalta Windowstoimintojen rivillä olevalta kuvakkeelta. Jos Tulostimen kunnon monitori on kiinni tulostus- tai kopiointivaiheen aikana, tulee se automaattisesti
- uudelleen esiin seuraavissa tilanteissa:
  silloin kun tulostimen painomuste on loppumaisillaan tai loppunut. Värillinen huutomerkki ilmoittaa, että värin taso on alhaalla (värillisen, mustan tai molempien painomusteitten) ja niitä vataavat prosenttimäärät. Näkyviin tulevat näyttöikkunat, joilta löytyy laitevalmistajan web-sivun (web site) osoite ja sitä kautta tarvittavat tiedot, kun halutaan ostaa uusia painomustekasetteja.

Lisäksi Tulostimen kunnon Monitori (Status Monitor) tuo esiin seuraavat ikkunat, silloin kun on tapahtunut virhe:

- tulostimesta on paperi loppunut.
- paperi on juurtunut kiinni
- väärä paperimalli.
- Itulostin suorittaa toista käskyä.
- tulostin ei tunnistu.
- painomustekärry on juurtunut kiinni.
- Itulostin ei toimi (systeemivirhe).

Edellä luetelluissa virhetilanteissa on mahdollista päättää haluaako jatkaa vai keskeyttää tulostusoperaation napsauttamalla näytöllä näkyvää vastaavaa painiketta.

## TULOSTAMINEN, KOPIOINTI JA SKANNAUS TYÖKALULAATIKON (TOOLBOX) AVULLA

Näin pääset työkalulaatikkoon (Toolbox):

1 Napsauta hiiren oikeanpuoleisella painikkeella Windows-toimintojen rivillä olevaa Olivetti-kuvaketta ja valitse Työkalulaatikko (Toolbox) tai napsauta painiketta Käynnistä (Start) > Ohjelmat tai Kaikki ohjelmat > Olivetti > ANY\_WAY Toolbox. Eteen ilmestyy Työkalulaatikon (Toolbox) päänäyttö.

Työkalulaatikon (Toolbox) pääosasto koostuu kuvakkeista, jotka osoittavat saatavilla olevat työvälineet.

| Toolbox-kuvaketta<br>napsauttamalla:                                | on mahdollista:                                                                                                    |
|---------------------------------------------------------------------|----------------------------------------------------------------------------------------------------|
| Print Photos                                                        | <ul> <li>Katsoa ja etsiä kovalevyltä tai tietokoneeseen yhdistetyn digitaalikameran muistista, ei koske PictBridgeä/DPOFää, tiedostoja, joihin on tallennettuina valokuvat, jotka halutaan tulostaa.</li> <li>Valita kaikki tiedostoon tallennetut valokuvat tai tietyt yksittäiset valokuvat eli voidaan valita kuinka monta valokuvaa halutaan tulostaa.</li> <li>Voidaan valita paperityyppi ja -koko, jolle halutaan tulostaa.</li> <li>Voidaan valita tulostaako vain yksi valokuva yksittäiselle sivulle vai kaksi tai kenties neljä valokuvaa.</li> <li>Tulostaa valokuvia varten hakemisto.</li> <li>Tulostaa valitut valokuvat.</li> </ul>                                                                                                    |
| Photocopier                                                         | <ul> <li>Määrätä minkätyyppinen asiakirja halutaan kopioida.</li> <li>Valita tulostettava paperityyppi ja -koko.</li> <li>Määrätä valokopion laatu.</li> <li>Vaalentaa tai tummentaa ja valita joko mustavalkoinen tai värikopio.</li> <li>Valita tulostetun valokopion layout: tehdä useita kopioita samasta kuvasta yhdelle ainoalle paperiarkille; tehdä julisteen kokoisia valokopioita ja määrätä sivumäärä, joille kopioitu kuva mukautetaan. Kehittää jäljennetystä valokuvasta tarvittavia kuva-aspekteja muuttamatta kuvaa tai yksinkertaisesti vain tulostaa kopioitu kuva paperille.</li> <li>Suurentaa tai pienentää kopioitavaa asiapaperia tai valokuvaa tai säätää automaattisesti kopiokoko, jotta se vastaisi valitun kopiopaperin kokoa.</li> <li>Valita valokopioitavien kopioiden lukumäärä.</li> </ul>                                                                                                    |
| Scan to file<br>Scan to application<br>Scan to email<br>Scan to fax | <ul> <li>Suorittaa valotustasolle asetetun dokumentin tai valokuvan esiskannaus.</li> <li>Käyttää skannaukseen tarkoitettuja valintapainikkeita ja rajata niillä esiskannattavaksi tarkoitettu alue.</li> <li>Pyörittää, kääntää ympäri, suurentaa ja pienentää esiskannattavaa kuvaa.</li> <li>Määrätä skannattava dokumenttityyppi ja valita missä muodossa värit halutaan, joko täysvärisinä, harmaasävyisinä tai mustavalkoisina.</li> <li>Määrätä värien resoluutio, värien voimakkuus, valotus ja skannattavaksi asetettun kuvan sävy.</li> <li>Valitun työkalun avulla voidaan:</li> <li>Scan to file-työkalun avulla voidaan skannattavaksi asetettu kuva tallentaa muodossa TIFF (.tif), bitmap (.bmp) tai JPEG (.jpg) johonkin tietokoneen kansioista.</li> <li>Scan to application-työkalun avulla voidaan seurata dokumentin tai valokuvan skannausta valittavissa olevalta oheislaitteelta (graafinen ohjelma, word processor tai desk-top publisher).</li> <li>Scan to email-työkalun avulla voidaan skannattu dokumentti tai valokuva liittää tiivistetyssä .jpg muodossa sähköpostiviestiin, joka on avattu tietokoneen oletussähköpostilla.</li> <li>Scan to fax-työkalun avulla voidaan seurata tiivistetyssä .jpg muodossa olevan dokumentin tai valokuvan skannausta valitavissa olevalta tiivistetyssä olevalta faksilta.</li> </ul> |

Toolboxin päänäytöltä on myös linkki seuraaviin Help (Opastus), Solutions and Assistance (Neuvot ja Ohjeet) ja Settings (Asetukset)

| Napsauttamalla tätä<br>Toolbox-linkkiä: | on mahdollista:                                                                                                    |
|-----------------------------------------|----------------------------------------------------------------------------------------------------|
| Help                                    | • Saada näytölle lisätietoja jo hyvin näkyvillä olevasta elementistä.                                                                                                    |
| Solutions and Assistance                | <ul> <li>Puhdistaa ja tarkistaa painomustekasetit.</li> <li>Linjauttaa automaattisesti painomustekasetit. Lisätietoja saat kohdasta<br/>"Painomustekasettien linjaaminen Työkalulaatikosta (Toolbox)".</li> <li>Saada tietää laitevalmistajan web-sivun osoite, jolta löytyy tarpeelliset<br/>tiedot, uusien painomustekasettien ostamiseksi.</li> <li>Saada tietoja vikojen etsinnästä ja koneen huollosta.</li> <li>Saada eri kontaktien yhteystietoja.</li> </ul> |
| Settings                                | <ul> <li>MuuttaaTyökalulaatikon (Toolbox) oletus- ja langattomaan (koskee<br/>ainoastaan Bluetooth-mallia) liitäntään liittyviä asetuksia.</li> </ul>                                                                                                    |

## TULOSTAMINEN OHEISLAITTEEKSI TULOSTIMEN OMINAISUUKSIA HYVÄKSIKÄYTTÄEN

- Pidä dokumenttia tai valokuvaa auki sillä hetkellä käytössä olevassa oheislaitteessa. Napsauta Tiedosto
   Tulosta saadaksesi auki dialogi-ikkunan Tulosta.
- 2 Napsauta Suosikit tai Ominaisuudet käyttämästäsi järjestelmästä riippuen. Esiin avautuu tulostimen, josta käsin on mahdollista käyttää monitoimitulostinta, kuten ilmenee seuraavasta taulukosta, driverin käytäjän interface'in näyttö.

| Napsauttamalla korttia<br>Suosikit/Hakemisto: | on mahdollista:                                                                                                    |
|-----------------------------------------------|----------------------------------------------------------------------------------------------------|
| Paper/Quality                                 | <ul> <li>Valita manuaalisesti tulostettavan dokumentin ladonta: vain teksti tai mustavalkoinen grafiikka, yhdistelmä mustavalkoinen teksti ja joko värillinen grafiikka tai valokuva, tai joko pelkkä valokuva; tulostin voidaan asettaa myös siten, että se tulostaa automaattisesti alkuperäisestä kopiosta seuraavan kombinaation; mustavalkoinen teksti ja värillinen grafiikka tai valokuva.</li> <li>Valita tulostettavan paperin laatu ja koko.</li> <li>Määrätä minkätahansa tulostettavaksi haluttavan personalisoidun paperin koko tuumissa tai millimetreissä.</li> <li>Valita reunaton tuloste, kun halutaan tulostaa mattapintaiselle, kiiltävälle tai postikortin kokoiselle paperille.</li> <li>Valita paperin manuaaliasetus, jolloin on syytä muistaa, että jos asetetaan tehtyä valintaa pienempää paperia, niin tulostin työntää paperin ulos ja näkyviin tulee viesti, joka kehoittaa laittamaan valitun kokoista paperia.</li> <li>Valita värivalokuven luonnollinen väri (valokuvalaadullisesti), kun tulostimeen asetetaan valokuvapaperia ja valitaan Valokuva (Photos) dokumenttityyppi.</li> <li>Valita tulosteako mustavalkoisia M/V vai värillisiä tulosteita alkuperäisestä dokumentista riippuen.</li> <li>Määrätä tulostettavien kopioiden lukumäärä aloittamalla tai ei viimeisestä sivusta.</li> <li>Palauttaa asetukset vastaaviin oletusarvoihin tai tallentaa ne muistiin siten, että ne ovat valmiina seuraavia tulostusoperaatioita varten.</li> </ul> |

| Napsauttamalla korttia<br>Suosikit/Hakemisto: | on mahdollista:                                                                                                    |
|-----------------------------------------------|----------------------------------------------------------------------------------------------------|
| Layout                                        | <ul> <li>Asettaa dokumentin yksittäisten sivujen, tai valokuvien tulostus yhdelle ainoalle paperille.</li> <li>Määrätä useiden sivujen tulostaminen yhdelle ainoalle arkille asettamalla 2, 3, 4 tai 8 dokumentin sivua, tai valokuvaa yhdelle ainoalle paperiarkille.</li> <li>Määrätä järjestys, jossa eri sivujen halutaan tulostuvan yhdelle ainoalle paperiarkille, ja asettaa tai jättää asettamatta reuna yhdelle ainoalle arkille tulostettavien yksittäisten kuvien ympärille.</li> <li>Asettaa julistimen kokoinen monisivutuloste ja laajentaa yksittäisen sivun sisältö useammalle paperiarkille.</li> <li>Määrätä paperiarkkien lukumäärä, joille valitun julisteen kuva halutaan tulostaa ja asettaa tai jättää asettamatta reuna kaikkien niiden kuvien ympärille, joista juliste koostuu.</li> <li>Palauttaa asetukset vastaaviin oletusarvoihin tai tallentaa ne muistiin siten, että ne ovat valmiina seuraavia tulostusoperaatioita varten.</li> </ul> |
| Ink Levels                                    | <ul> <li>Nähdä jäljellä oleva arvioitu mustassa- ja värikasetissa oleva painomustemäärä.</li> <li>Päästä suoraan linkillä Työkalulaatikon (Toolbox) huollon näytölle, jolta saa tietoja huollosta ja mahdollisten vikojen etsinnästä.</li> <li>Päästä suoraan linkillä laitevalmistajan web-sivulle, josta saa tarvittavat tiedot, kun haluaa ostaa uusia painomustekasetteja.</li> </ul>                                                                                                    |
| ALKUPERÄISEN KOPIO                            | ON SKANNAUS OHEISLAITTEESTA                                                                                                    |
| Aseta dokumentti tai va                       | lokuva valotustasolle skannattava puoli alaspäin. Tarkista, että alkuperäisen                                                                                                    |

- Aseta dokumentti tai valokuva valotustasolle skannattava puoli alaspain. Tarkista, että alkuperaisen kopion vasen ylänurkka on yhdensuuntainen itse valotustason vasemman ylänurkan kanssa. Lisätietoja saat kohdasta "Alkuperäisen kopion asettaminen valotustasolle".
- 2 Skannaa käytettävän oheislaitteen kuvio. Näkyviin tulee skannerin driverin käyttäjän interface ja dokumentin tai kuvan esiskannaus alhaisella resoluutiolla näytön vasempaan laitaan. Täten on mahdollista:
- Vastaavan valintakäskypainikkeen avulla rajata ennakkoskannaus alue.
- Pyörittää, muuttaa peilikuvaksi, suurentaa tai pienentää esiskannausta.
- Suorittaa uusi esiskannaus siinä tapauksessa, jos alkuperäinen liikahtaa vahingossa pois valotustasolta.
- Suorittaa lopullinen skannaus asetettujen asetusten mukaisesti.
   Personalisoida asetukset seuraavan taulukon mukaisesti skannerin driverin interfacen näytön oikeaan laitaan:

| Naupsauttamalla tätä<br>skannerin driverin<br>korttia: | on mahdollista:                                                                                                    |
|--------------------------------------------------------|----------------------------------------------------------------------------------------------------|
| Standard                                               | <ul> <li>Määrätä skannattavaksi tarkoitetun dokumentin kompositio: vain teksti ja mustavalkoinen grafiikka, yhdistelmä mustavalkoinen teksti ja joko värillinen grafiikka tai valokuva, tai pelkkä valokuva; asettaa skannauksen resoluutio eli 150 dpi, 300 dpi tai 600 dpi.</li> <li>Valita haluaako skannata värit täysvärisinä a 24 bit/pixel, harmaasävyisinä a 8 bit/pixel tai mustavalkoisina M/V a 1 bit/pixel.</li> <li>Palauttaa asetukset vastaaviin oletusarvoihin tai tallentaa ne muistiin siten, että ne ovat valmiina seuraavaa tulostusoperaatiota varten.</li> </ul> |

| Naupsauttamalla tätä<br>skannerin driverin<br>korttia: | on mahdollista:                                                                                                    |
|--------------------------------------------------------|----------------------------------------------------------------------------------------------------|
| Custom                                                 | <ul> <li>Valita skannauksen resoluutio.</li> <li>Valita värin intensiteetti eli niiden värien lukumäärä, jotka voivat olla edustettuina bit numerossa.</li> <li>Vaalentaa tai tummentaa skannattavaa kuvaa.</li> <li>Lisätä tai vähentää skannattavan kuvan sävyä.</li> <li>Aktivoida suodatin, jolla voidaan yhdenmukaistaa kuvan taustaa esim. sanomalehtien sivuja skannattaessa.</li> <li>Palauttaa asetukset vastaaviin oletusarvoihin tai tallentaa ne muistiin siten, että ne ovat valmiina seuraavaa tulostusoperaatiota varten.</li> </ul> |

#### ALKUPERÄISEN KOPION SKANNAUS TULOSTIMEN ETUPANEELILTA

- 1 Aseta dokumentti tai valokuva valotustasolle skannattava puoli alaspäin. Tarkista, että alkuperäisen kopion vasen ylänurkka on yhdensuuntainen itse valotustason vasemman ylänurkan kanssa. Lisätietoja saat kohdasta "Alkuperäisen kopion asettaminen valotustasolle".
- Paina tulostimen etupaneelilla olevaa Skannaa-painiketta. Näytölle ilmestyy näyttöikkuna Työkalulaatikon (Toolbox) seuraavien työkalujen kera: Scan to file, Scan to email, Scan to application, Scan to fax. Valitse skannattavaksi tarkoitetun kuvan määränpää ja napsauta vastaavan kuvakkeen työkalua. Katso lisätietoja kohdasta "Työkalulaatikosta (Toolbox) tulostaminen, kopiointi ja skannaus ". Näkyviin tulee skannerin driverin käyttäjän interface ja dokumentin tai kuvan esiskannaus alhaisella resoluutiolla ilmestyy kuvaruudun vasempaan laitaan. Näin on mahdollista:
- Vastaavan valintakäskypainikkeen avulla rajata ennakkoskannaus alue.
- Pyörittää, muuttaa peilikuvaksi, suurentaa tai pienentää esiskannausta.
- Suorittaa uusi esiskannaus siinä tapauksessa, jos alkuperäinen liikahtaa vahingossa pois valotustasolta.
- Suorittaa lopullinen skannaus asetettujen asetusten mukaisesti.
   Personalisoida asetukset seuraavan taulukon mukaisesti skannerin driverin interfacen näytön oikeaan laitaan:

| Napsauttamalla tätä<br>skannerin driverin<br>korttia: | on mahdollista:                                                                                                    |
|-------------------------------------------------------|----------------------------------------------------------------------------------------------------|
| Standard                                              | <ul> <li>Määrätä skannattavaksi tarkoitetun dokumentin kompositio : vain teksti ja mustavalkoinen grafiikka, yhdistelmä mustavalkoinen teksti ja joko värillinen graffiikka tai valokuva, tai pelkkä valokuva; asettaa skannauksen resoluutio eli 150 dpi, 300 dpi tai 600 dpi.</li> <li>Valita haluaako skannata värit täysvärisinä a 24 bit/pixel, harmaasävyisinä a 8 bit/pixel tai mustavalkoisina M/V a 1 bit/pixel.</li> <li>Palauttaa asetukset vastaaviin oletusarvoihin tai tallentaa ne muistiin siten, että ne ovat valmiina seuraavaa tulostusoperaatiota varten.</li> </ul> |
| Custom                                                | <ul> <li>Valita skannauksen resoluutio.</li> <li>Valita värin intensiteetti eli niiden värien lukumäärä, jotka voivat olla edustettuina bit numerossa.</li> <li>Vaalentaa tai tummentaa skannattavaa kuvaa.</li> <li>Lisätä tai vähentää skannattavan kuvan sävyä.</li> <li>Aktivoida suodatin, jolla voidaan yhdenmukaistaa kuvan taustaa esim. sanomalehtien sivuja skannattaessa</li> <li>Palauttaa asetukset vastaaviin oletusarvoihin tai tallentaa ne muistiin siten, että ne ovat valmiina seuraavaa tulostusoperaatiota varten.</li> </ul>                                       |

# 4 PAINOMUSTEKASETIT

PAINOMUSTEKASETTIEN TASOJEN TARKISTUS PAINOMUSTEKASETTIEN VAIHTO PAINOMUSTEKASETTIEN LINJAAMINEN Saadaksesi selville paljonko painomustetta on vielä jäljellä ja milloin kasetti on syytä vaihtaa, tarkista painomusteen tasot:

- 1 Ota näytöllä esiin tulostimen driverin dialogi-ikkuna Suosikit tai Ominaisuudet ja sieltä kortti Painomusteen ttasot, josta löytyy niiden indikaattorit. Etene seuraavalla tavalla:
  - Pitäen dokumenttia auki käyttämässäsi laitteessa napsauta Tiedostot > Tulosta. Näkyviin tulee Tulostamisen dialogi-ikkuna.
  - b Napsauta **Suosikit** tai **Ominaisuudet** riippuen käyttämästäsi operatiivisesta järjestelmästä. Näkyville tulee tulostimen driverin interface-käyttäjän näyttö.
  - c Napsauta korttia **Ink Levels** Näkyvissä olevat kaksi indikaattoria osoittavat kaseteissa jäljellä olevan arvioidun painomustemäärän prosenteissa ilmaistuna.
- 2 Tuomalla videolle skannerin driverin esillä olevien näyttöjen alapuolella olevat kasettien tasojen indikaattorit skannattaessa jotain dokumenttia tai valokuvaa. Kortin "Painomusteen tasot" indikaattorit puolestaan osoittavat kaseteissa jäljellä olevan painomustemäärän prosenteissa ilmaistuna.
- Työkalulaatikosta käsin voit ottaa tason indikaattorit esille Työkalulaatikon päänäytön alaosassa tai dialogi-iikkunassa "Uudet painomustekasetit":
  - a Napsauta hiiren oikeanpuoleisella painikkeella Windows-toimintojen työrivillä olevaa Olivettikuvaketta ja valitse Työkalulaatikko (Toolbox) tai napsauta Käynnistä > Ohjelmat tai Kaikki ohjelmat > Olivetti > ANY\_WAY Toolbox. Näkyviin tulee Työkalulaatikon (Toolbox) ikkuna.
  - b Napsauta Solutions and Assistance.
  - c Napsauta **Select** ja valitse Uudet painomustekasetit. Dialogi-ikkunassa Uudet painomustekasetit indikaattorit osoittavat kuinka paljon kaseteissa on painomustetta vielä jäljellä prosenteissa ilmaistuna.
- 4 Tulostamisen tai kopioinnin aikana tulostimen kunnon Monitorin esiin tuomista näyttöikkunoista, jotka ilmoittavat paljonko painomustetta on vielä jäljellä. Lisätietoja saat kohdasta "Tulostimen kunnon Monotori.
- 5 Windows-järjestelmän käynnistysvalikolta:
  - a Napsauta Käynnistä > Ohjelmat tai Kaikki ohjelmat > Olivetti > ANY\_WAY New ink cartridges Näkyviin tulee tulostimen kunnon Monitori.
- 6 Suoraan.tulostimen etupaneelilta:
  - a Kun mustan tai värillisen painomusteen osoittimet alkavat vilkkua, niin kaseteissa oleva painomusteen taso **alkaa olla alhaalla**; kun osoittimet palavat vilkkumatta, niin tulostimen **painomuste on melkein loppunut**.

Ennen kuin ryhdyt suorittamaan tässä kuvattuja toimenpiteitä, lue ja noudata erittäin tarkasti kohdan "Turvallisuusohjeet" neuvoja, jotka löytyvät tämän käyttöoppaan alusta.

Mitä tulee laitevalmistajalta suoraan ostettaviin uusiin painomustekasetteihin, niin löydät niistä tietoja Työkalulaatikon (Toolbox) kohdasta Solutions and Assistance. Katso kohdasta "Työkalulaatikko (Toolbox)", kuinka pääset sinne. Jotta voitaisiin taata tulostimen virheetön toiminta ja tulosteiden korkea laatu, käytä pelkästään alkuperäisiä painomustekasetteja.

- 1 Käynnistä tulostin.
- 2 Tarkista, että olet asettanut tulostimeen tavallista A4 kokoista paperia. Katso kohdasta" Paperin asettaminen tulostimeen".
- 3 Juoksuta liikkeellelähettäjäyksikön kiinnitysläppää ulospäin ja kohota sitä siihen saakka kunnes se ei ole enää omassa avoimessa konfiguraatiossaan.

**VAROITUS:** Kasettituki siirtyy lastausasemaan kärryn äärimmäiseen oikeaan laitaan.

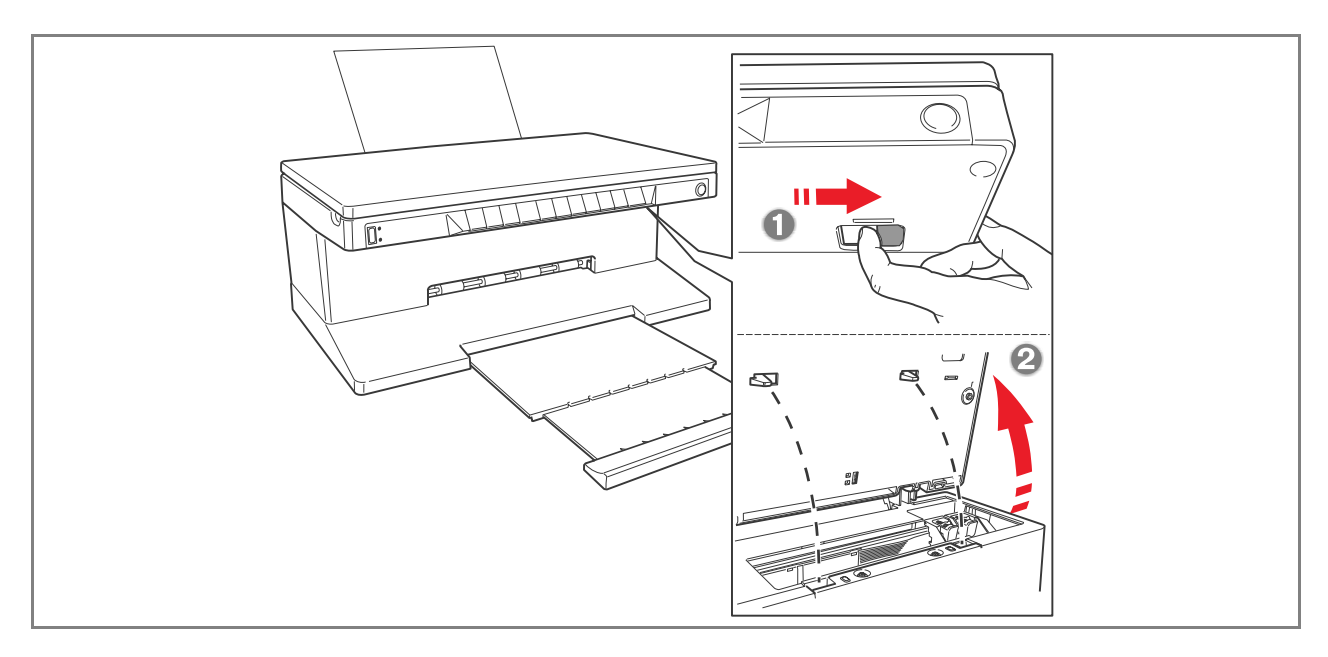

4 Paina sisäänpäin kytkijäpidikettä, joka kiinnittää kasetin, jonka haluat vaihtaa.

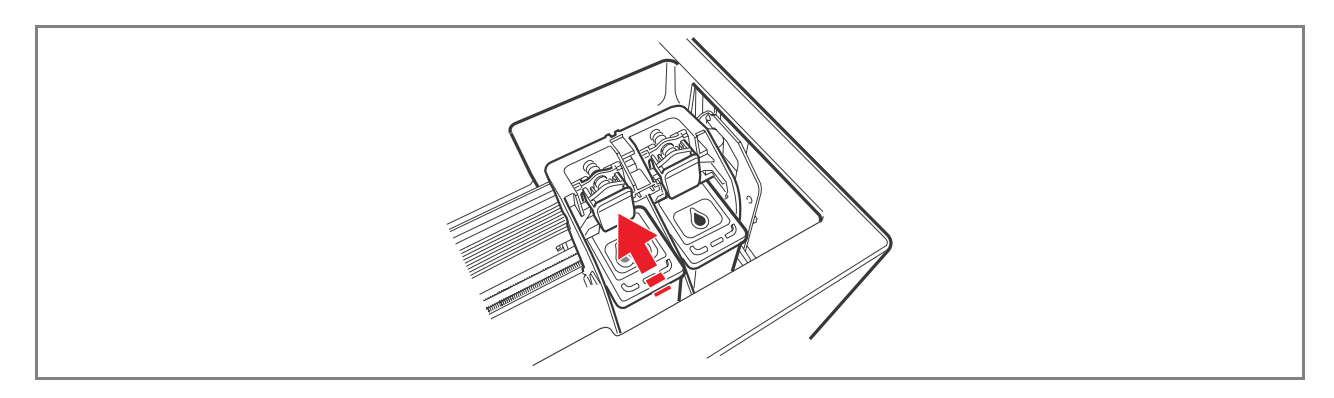

### 5 Ota kasetti irti.

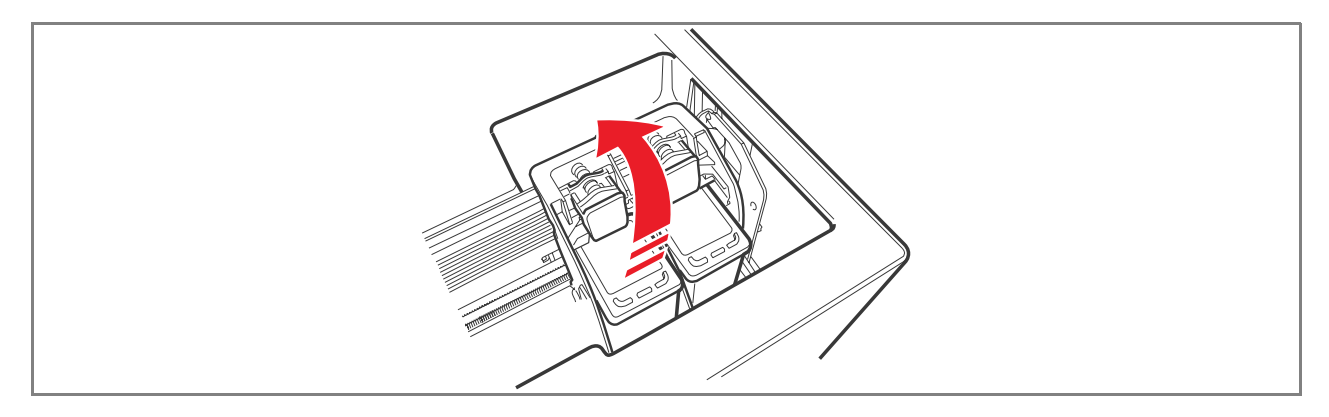

6 Kun vaihdat uuden kasetin, niin ota se ensin pois paketistaan ja irroita painomusteen ulostuloreikien suojanauha. ÄLÄ KOSKE KONTAKTIKOHTIIN tai kasetin painomusteen ulostuloreikiin. Pidä kasettia sivuista kiinni.

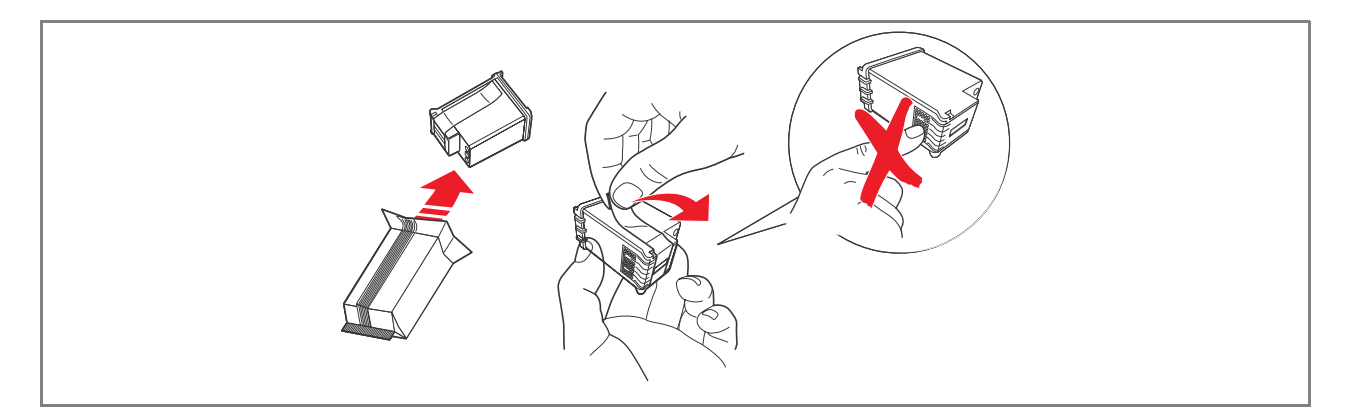

7 Suuntaa kasetteja painomusteen ulostuloreiät alaspäin ja kontaktikohdat tulostimen takaosaan päin käännettyinä. Aseta värikasetti vasempaan tukeen ja mustavalkoinen kasetti oikeaan.

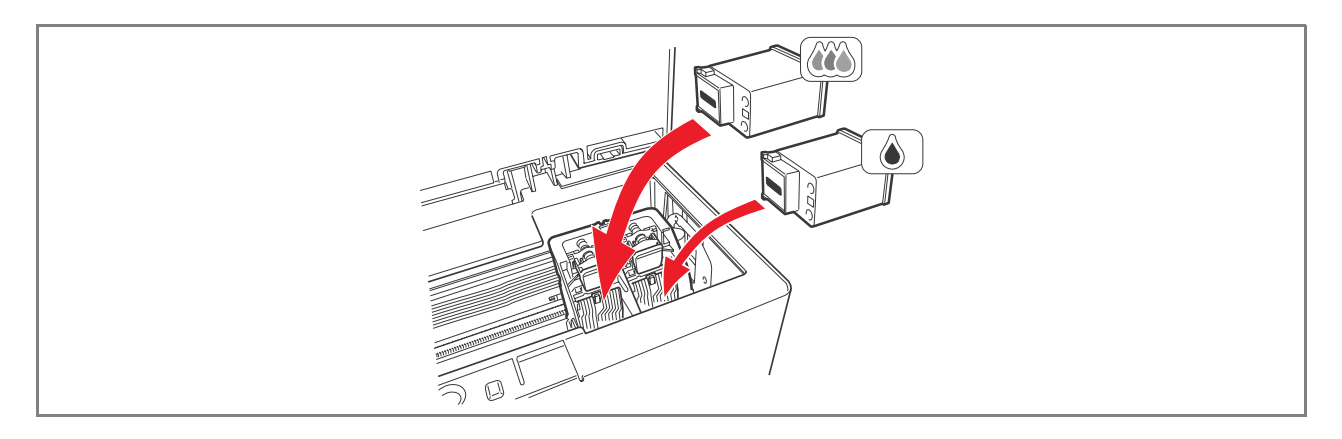

8 Työnnä kasettia eteenpäin niin kauan kunnes kiinnittäjäpidikin kiinnittyy.

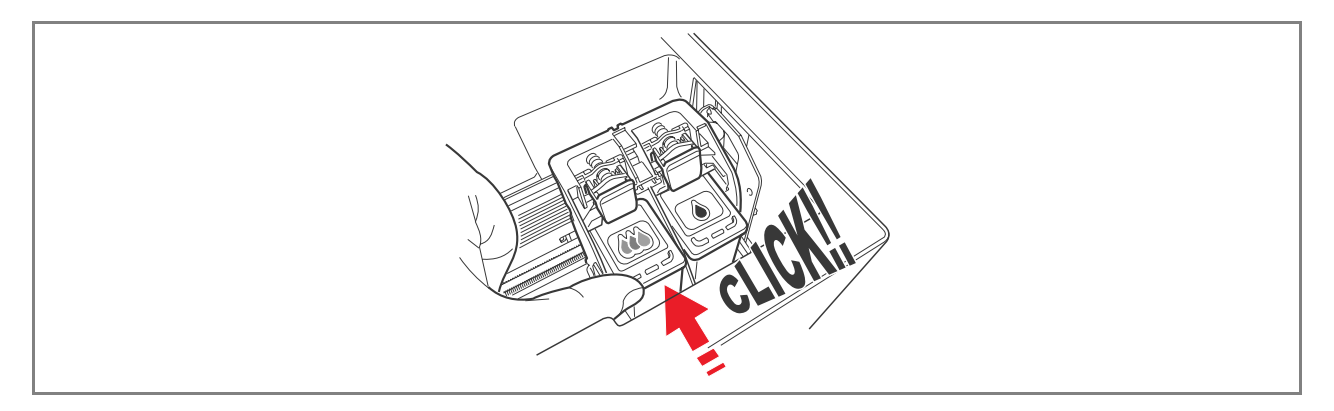

9 Tartu kiinni liikkeellelähettäjäyksiköstä ja paina vastaavaa avaustukea. Kohota kevyesti yksikköä ja vie sitä alaspäin kunnes se sulkeutuu kokonaan.

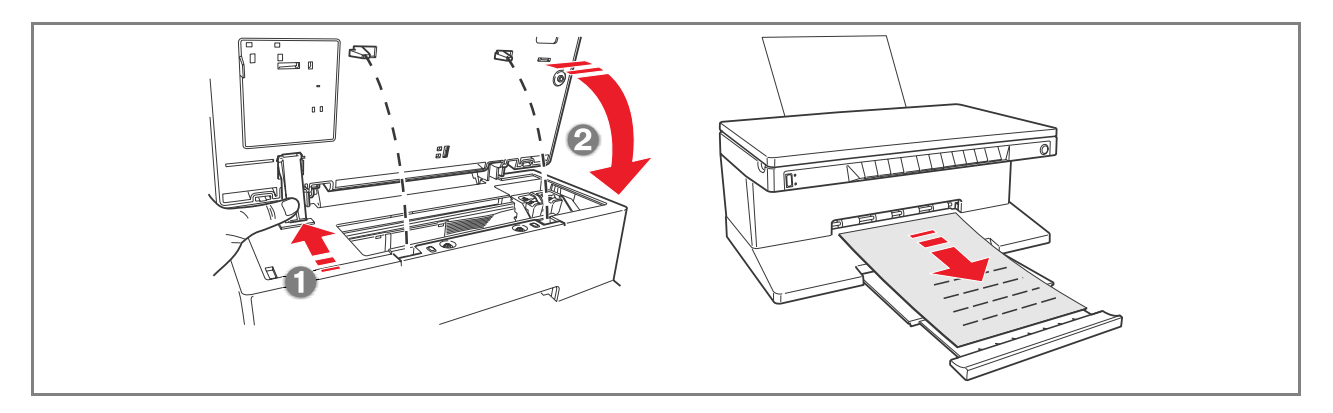

10 Jos olet asettanut uuden painomustekasetin, niin tulostin suorittaa automaattisen painomustekasetin tunnistamistoimenpiteen, joka kestää ainakin 3 minuuttia. Sen jälkeen tulostuu linjaussivu, josta ilmenee, että uusi painomustekasetti on asetettu ja että se on linjautunut automaattisesti. Lisätietoja saat kohdasta "Painomustekasettien linjaaminen".

#### PAINOMUSTEKASETTIEN LINJAAMINEN

Tulostin linjaa automaattisesti painomustekasetit joka kerta, kun uusi painomustekasetti asetetaan. Kuitenkin on syytä suorittaa manuaalinen linjaus, jos tulostetut kirjaimet eivät ole puhtaita tai jos rivit vaikuttavat edelleen liikahtaneiltä, vaikka painomustekasettien ulostuloreiät on vastikään puhdistettu. Katso kohdasta "Painomustekasettien linjaaminen Työkalulaatikosta (Toolbox)".

#### Painomustekasettien linjaussivu

Painomustekasettien linjaussivulla on rivisarja, josta ilmenee, että tulostin on linjannut automaattisesti uuden asetetun kasetin. Se tulostuu:

- Automaattisesti kun liikkeellelähettäjäyksikkö sulkeutuu uuden kasetin asettamisen jälkeen.
- Suoraan oma tietokoneelle asennetusta Työkalulaatikosta (Toolbox) valitsemalla "Print the alignment page" (Tulosta linjaussivu) Työkalulaatikon huoltosivun näytöltä.

#### Painomustekasettien linjaaminen Työkalulaatikosta (Toolbox)

Jos tulostettujen kirjainten reunat ovat edelleen epäpuhtaat tai jos rivit vaikuttavat vieläkin liikahtaneilta, vaikka painomustekasettien ulostuloreiät on puhdistettu:

- 1 Napsauta hiiren oikealla painikkeella Windows-toimintojen työrivillä olevaa Olivetti-kuvaketta ja valitse Työkalulaatikko (Toolbox) tai napsauta Käynnistä > Ohjelmat tai Kaikki ohjelmat > Olivetti > ANY\_WAY Toolbox. Esiin avautuu Työkalulaatikon päänäyttö.
- 2 Napsauta kohtaa Solutions and Assistance eli valitse "Tulosta linjaussivu".
- 3 Napsauta painiketta **Print**.
- 4 Kun linjaussivu on tulostettu niin painomustekasetit ovat linjautuneet. Napsauta **Close** ja pääset takaisin Työkalulaatikon (Toolbox) päänäytölle.

# 5 HUOLTO JA VIKOJEN ETSINTÄ

**TULOSTIMEN PUHDISTAMINEN** 

PAINOMUSTEKASETTIEN ULOSTULOREIKIEN PUHDISTAMINEN

VIKOJEN ETSINTÄ

**KIINNIJUURTUNEEN PAPERIN POISTO** 

#### TULOSTIMEN PUHDISTAMINEN

**VAROITUS:** Älä käy puhdistamaan tulostimen sisäosia. Älä käytä tahranpoistoainetta, asetoonipitoista ainetta äläkä nestemäistä tai suihkutettavaa puhdistusainetta, koska ne saattaisivat vahingoittaa tulostimen koria tai valotustasoa.

### Tulostimen korin, skannerin suojakatteen sisäpinnan ja valotustason puhdistaminen

- 1 Puhdista tulostimen kori kuivalla ja pehmeällä rätillä tai lämpimällä vedellä kostutetulla rätillä poistaaksesi ainoastaan korin ulkopuolisilla osilla olevan pölyn, lian ja tahrat.
- 2 Puhdista hellävaraisesti yläkannen valkoinen sisäpuoli pehmeällä kuivalla rätillä tai lämpimällä vedellä kostutetulla rätillä.
- 3 Puhdista valotustaso lämpimällä vedellä kostutetulla rätillä tai lasipintojen puhdistamiseen tarkoitetulla aineella.

#### PAINOMUSTEEN ULOSTULOREIKIEN PUHDISTAMINEN

Puhdista ulostuloreiät kun:

- Tulostetuille kopioille ilmaantuu vaakasuoria valkoisia tai värillisiä juovia.
- Tulosteen väri on haalistunut tai kun tuloste on kokonaan tai osittain valkoinen.
- Tulosteen pystysuorat rivit ovat rikkoiset.

Näin puhdistat ulostuloreiät:

- 1 Varmista, että tulostimessa on A4 kokoista paperia. Katso lisätietoja kohdasta "Paperin asettaminen tulostimeen".
- 2 Napsauta hiiren oikeanpuoleisella painikkeella Windows-toimintojen työrivillä olevaa Olivetti-kuvaketta ja valitse työkalulaatikko (Toolbox) tai napsauta Käynnistä > Ohjelmat tai Kaikki ohjelmat > Olivetti > ANY WAY Toolbox. Eteen avautuu Työkalulaatikon näyttö.
- 3 Napsauta painiketta Solutions and Assistance.
- 4 Valitse "Clean and Test Nozzles" (Puhdista ja Tarkista Painomusteen ulostuloreiät).
- 5 Paini ketta Print. Tulostin puhdistaa automaattisesti ulostuloreiät ja tulostaa testitulosteen.
- 6 Napsauta painiketta **Clea again.** Tulostin puhdistaa automaattisesti ulostuloreiät ja tulostaa testitulosteen. Tarkista tulosteen laatu vertaamalla sitä tietokoneen monitorilla näkyvään malliin. Jos tulosteen laatu ei ole tyydyttävä, niin toista ulostuloreikien puhdistusoperaatio.
- 7 Lopuksi napsauta painiketta **Close** ja pääset takaisin Työkalulaatikon päänäytölle.

### Ongelmia tulostimen asentamisen yhteydessä

Ennen kuin luet tämän kohdan:

- 1 Varmista, että **tulostin on liitetty kunnolla maadoitettuun pistorasiaan** yhdenmukaisesti tulostimen vaatiman sähkönsyötön kanssa (100 240 Vca, 50 60 Hz) ja että tulostin on päällä.
- 2 Jos tulostin on liitetty tietokoneeseen, niin varmista, että sekä tulostin että tietokone ovat päällä.
- 3 Varmista, että tietokoneen operatiivinen järjestelmä on joko Windows 98 SE, ME, 2000 tai XP tai MAC OS 10.3 tai suurempi..

| Ongelmaa                                                                                                    | Mahdollinen syy                                                                                                    | Korjaustoimen                                                                                                    |
|----------------------------------------------------------------------------------------------------|----------------------------------------------------------------------------------------------------|----------------------------------------------------------------------------------------------------|
| Tulostin ei käynnisty.                                                                                                    | <ul> <li>Syöttökaapelia ei ole liitetty<br/>kunnolla tulostimeen ja/tai<br/>pistorasiaan.</li> <li>Pistorasia ei ole<br/>toiminnallinen.</li> </ul>    | <ol> <li>Varmista, että kaapelin<br/>molemmat ääripäät on liitetty<br/>kunnolla.</li> <li>Varmista, että maadoitettu<br/>sähköpistorasia toimii.</li> </ol>                                                                                                    |
| Olet laittanut CD-levykkeen<br>"Installation" oma tietokoneen<br>sille tarkoitettuun ajoon eikä<br>asennusohjelma lähde<br>automaattisesti käyntiin.                                         | <ul> <li>Oma tietokoneessa on<br/>sellainen operatiivinen<br/>järjestelmä, joka ei ole<br/>yhdenmukainen CD-<br/>levykkeen ohjelman kanssa.</li> </ul> | <ol> <li>Varmista, että oma<br/>tietokoneen operatiivinen<br/>järjestelmä on jokin<br/>seuraavista Windows 98 SE,<br/>ME, 2000 tai XP tai MAC OS<br/>10.3 tai suurempi.</li> </ol>                                                                                                    |
|                                                                                                    | <ul> <li>Toiminta auto-run ei ole<br/>aktivoitu.</li> <li>Oma tietokone ei löydä<br/>setup.exe CD-levykkeeltä.</li> </ul>                              | <ol> <li>Ota pois ja vaihda CD-levyke<br/>"Installation" CD-ajossa<br/>etiketti alaspäin käännettynä.</li> <li>Valitse Käynnistä &gt; Suorita<br/>ja napsauta Selaa.</li> <li>Etsi CD-levykkeen ajon<br/>tunnistin ja napsauta Avaa.</li> <li>Valitse Aseta ja napsauta<br/>Avaa. Tiedosto setup.exe<br/>tulee esiin dialogi-ikkunassa.</li> <li>Napsauta OK ja seuraa<br/>näytöllä olevia ohjeita.</li> </ol> |
| Tulostimen nimeä ei löydy<br>mistään oheislaitteesta<br>valitsemalla <b>Tiedostot</b> ><br><b>Tulosta.</b> Tulostimen indikaattori<br>ei ole Windowsin ohjauspaneelin<br>kansiossa Tulostin. | <ul> <li>Tulostimen ajuria ei ole kunnolla asennettu.</li> </ul>                                                                                       | <ol> <li>Sulje kaikki avoinna olevat<br/>toiminnot.</li> <li>Aseta uudestaan tulostimen<br/>ohjelma Asennussivun<br/>mukaisesti tai kuten edellä<br/>mainituissa vaiheissa<br/>neuvotaan.</li> </ol>                                                                                                    |
| Kun tulostin on yhdistetty<br>tietokoneeseen USB-kaapelin<br>avulla, niin Plug and Play (Kytke<br>ja Käytä) wizard tietokoneella ei<br>pääty.                                                | • Oma tietokone ei ole löytänyt tulostimen ajuria.                                                                                                    | <ol> <li>Ota pois CD-levyke<br/>"Installation" tietokoneen<br/>ajosta ja tee uusi aloitus.</li> <li>Aseta CD-levyke<br/>"Installation" ajoon etiketti<br/>alaspäin käännettynä.</li> <li>Aseta uudestaan tulostimen</li> </ol>                                                                                                    |

3 Aseta uudestaan tulostimen ohjelma Asennussivun mukaisesti tai kuten edellä mainituissa vaiheissa neuvotaan.

| Ongelmaa                                                                                                    | Mahdollinen syy                                                                                         | Korjaustoimen                                                                                                    |
|----------------------------------------------------------------------------------------------------|----------------------------------------------------------------------------------------------------|----------------------------------------------------------------------------------------------------|
| Kun tulostin on liitetty<br>tietokoneeseen USB-kaapelilla,<br>niin New Hardware Wizard ei<br>tule näkyviin tietokoneen<br>monitorilla. | <ul> <li>Tietokoneen operatiivinen<br/>järjestelmä ei ole<br/>yhdenmukainen.</li> </ul>                 | <ol> <li>Varmista, että tietokone<br/>käyttää jotain seuraavista:<br/>Windows 98 SE, ME, 2000<br/>tai XP tai MAC OS 10.3 tai<br/>suurempi.</li> </ol>                                                                                                    |
|                                                                                                    | <ul> <li>USB-kaapelia tulostimen ja<br/>tietokoneen välillä ei ole<br/>yhdistetty kunnolla.</li> </ul>  | <ol> <li>Sulje tulostin ja ota USB-<br/>kaapeli irti molemmista<br/>laitteista.</li> <li>Yhdistä USB-kaapeli<br/>uudestaan molempiin<br/>laitteisiin ja seuraa<br/>Asennussivun ohjeita, eli<br/>käynnistä ensin järjestyksessä<br/>tulostin ja sitten tietokone.</li> </ol>                                                                                                    |
|                                                                                                    | <ul> <li>Tietokoneessa ei ole USB-<br/>sarjaliitännän toimintaan<br/>vaadittavia valmiuksia.</li> </ul> | <ol> <li>Napsauta Käynnistä &gt;<br/>Asetukset &gt; Ohjauspaneeli</li> <li>Kaksoisklikkaus kuvakkeella<br/>Järjestelmä.</li> <li>Napsauta korttia Ääriosien<br/>hallinta tai Hardware.<br/>Klikkaa siis painiketta<br/>Ääriosien hallinta.</li> <li>Napsauta merkkiä (+) USB<br/>(Universal Serial Bus)<br/>Controller vieressä.</li> <li>Jos esillä on controller<br/>host USB root hub USB,<br/>niin USB-sarjaliitäntä on<br/>aktivoitu.</li> <li>Jos niitä ei löydy, niin lue<br/>tietokoneen<br/>käyttöohjeista kuinka<br/>USB-sarjaliitäntä<br/>aktivoidaan.</li> </ol> |

## Ongelmia tietokoneen käynnistämisessä

| Ongolmo                                                                          | Mahdallinan av                                                                                                    | Korioustoimon                                                                                                    |
|----------------------------------------------------------------------------------|----------------------------------------------------------------------------------------------------|----------------------------------------------------------------------------------------------------|
| Ongelma                                                                          | wandollinen syy                                                                                                    | Korjaustoimen                                                                                                    |
| Tulostin ei käynnisty painettaessa<br>etupaneelilla olevaa painiketta<br>ON/OFF. | <ul> <li>Syöttökaapelia ei ole<br/>yhdistetty kunnolla<br/>tulostimeen ja/tai toimivaan<br/>sähköpistorasiaan.</li> </ul> | <ul> <li>Poista syöttökaapeli<br/>tulostimesta ja pistorasiasta<br/>ja yhdistä se niihin<br/>uudestaan.</li> </ul>                                                         |
|                                                                                  |                                                                                                    | <ul> <li>Varmista, että sähköpistorasia<br/>toimii pistämällä siihen jokin<br/>toinen laite, jonka<br/>toimivuudesta olet varma<br/>nähdäksesi käynnistyykö se.</li> </ul> |
| Etupaneelilla syttyvät yksittäiset<br>LED-valot.                                 | • Tulostimessa jokin erityisvika, jonka LED-valo ilmoittaa.                                                               | <ul> <li>Suorita kyseessä olevalle LED-<br/>valolle korjaustoimenpide<br/>noudattaen kohdan "LED-<br/>valojen merkitys<br/>etupaneelilla" ohjeita.</li> </ul>              |

## Ongelmia tulostamisessa

| Ongelma                                                                                                    | Mahdollinen syy                                                       | Korjaustoimen                                                                                                    |
|----------------------------------------------------------------------------------------------------|-----------------------------------------------------------------------|----------------------------------------------------------------------------------------------------|
| Tulostin ei tulosta, vaikka<br>napsautetaan tulostimen<br>kuvaketta käytössä olevan<br>laitteen työkalurivillä. | • Kyseistä tulostinta ei ole asetettu oletustulostimeksi.             | <ol> <li>Napsauta Käynnistä &gt;<br/>Asetukset &gt; Tulostimet ja<br/>faksi.</li> <li>Napsauta oikealla<br/>näppäimellä kyseessä olevan<br/>tulostimen kuvaketta ja<br/>valitse Aseta kuten<br/>ennaltamäärätty</li> </ol>                        |
|                                                                                                    | • Tulostinta ei ole yhdistetty kunnolla tietokoneeseen.               | <ol> <li>Sammuta tulostin ja<br/>tietokone ja ota USB-<br/>sarjaliitäntä pois<br/>molemmmista laitteista.</li> <li>Yhdistä USB-kaapeli<br/>uudestaan ja käynnistä<br/>järjestyksessä ensin tulostin ja<br/>sitten tietokone.</li> </ol>           |
| Tulostusoperaatio keskeytyy<br>puolivälissä.                                                                    | • Paperi on juurtunut kiinni.                                         | <ol> <li>Poista kiinnijuurtunut paperi.<br/>Katso "Kiinnijuurtuneen<br/>paperin poisto".</li> <li>Paina painiketta Mitätöi, kun<br/>haluat suorittaa virhetilan<br/>resetin. Tulostusprosessi alkaa<br/>uudestaan seuraavalta sivulta.</li> </ol> |
| On tulostunut vaakasuoria<br>juovia.                                                                            | <ul> <li>Painomustekasetit ovat<br/>likaiset.</li> </ul>              | <ul> <li>Puhdista kasetit. Katso         "Painomustekasettien         ulostuloreikien puhdistus".</li> </ul>                                                                                                    |
| Tulostetut kirjaimet eivät ole<br>asianmukaisesti määritettyjä.                                                 | <ul> <li>Painomustekasetit eivät ole<br/>enää linjattuina.</li> </ul> | <ul> <li>Linjaa kasetit tietokoneelta.<br/>Katso "Painomustekasettien<br/>linjaaminen<br/>Työkalulaatikosta.</li> </ul>                                                                                                    |

# Kopiointi-/skannausongelmia

| Ongelma                                                                  | Mahdollinen syy                                 | Korjaustoimen                                                                                              |
|--------------------------------------------------------------------------|-------------------------------------------------|----------------------------------------------------------------------------------------------------|
| Tulostin tai skanner pitää<br>kummallista ääntä toiminnan<br>yhteydessä. |                                                 | <ul> <li>Sammuta ja käynnistä<br/>uudestaan tulostin<br/>painamalla painiketta.ON/<br/>OFF.</li> </ul>     |
| On tulostunut vaakasuoria<br>juovia.                                     | • Painomustekasetit ovat likaiset.              | <ul> <li>Puhdista kasetit. Katso</li> <li>"Painomustekasettien<br/>ulostuloreikien puhdistus ".</li> </ul> |
| On tulostunut aivan valkoinen<br>kopio.                                  | • Kuvien tunnistimen asiaankuulumaton kontakti. | <ul> <li>Ota yhteyttä kentällä olevaan<br/>huoltopalveluun.</li> </ul>                                     |

# LED-valojen merkitys etupaneelilla

| Ongelma                                                    | Mahdollinen syy                                                                                                    | Korjaustoimen                                                                                                    |
|------------------------------------------------------------|----------------------------------------------------------------------------------------------------|----------------------------------------------------------------------------------------------------|
| Mustan painovärin LED-valo<br>vilkkuu etupaneelilla.       | <ul> <li>Musta painoväri on melkein<br/>loppunut.</li> </ul>                                                                                                    | <ul> <li>Tulostamista voidaan jatkaa<br/>siihen saakka, kunnes LED-<br/>valo jää palamaan.</li> </ul>                         |
| Mustan painomustevärin LED-<br>valo palaa etupaneelilla.   | <ul> <li>Musta painoväri on lopussa.</li> </ul>                                                                                                    | <ul> <li>Vaihda musta<br/>painovärikasetti. Vaihto-<br/>ohjeet, katso<br/>"Painomustekasettien vaihto.</li> </ul>             |
| Värillisen painomusteen LED-valo<br>vilkkuu etupaneelilla. | <ul> <li>Värillinen painoväri on<br/>melkein lopussa.</li> </ul>                                                                                                    | <ul> <li>Tulostamista voidaan jatkaa<br/>siihen saakka kunnes tämä<br/>LED-valo jää palamaan.</li> </ul>                      |
| Värillisen painomusteen LED-valo<br>palaa etupaneelilla.   | <ul> <li>Värillinen painoväri on<br/>lopussa.</li> </ul>                                                                                                    | <ul> <li>Vaihda värillinen<br/>painomustekasettti. Vaihto-<br/>ohjeet, katso<br/>"Painomustekasettien<br/>vaihto".</li> </ul> |
| Paperin LED-valo palaa<br>etupaneelilla.                   | <ul> <li>On annettu tulostus- tai<br/>kopiointikäsky, mutta<br/>tulostimesta on<br/>paperi.loppunut.</li> </ul>                                                     | <ul> <li>Aseta paperia tulostimeen.<br/>Katso "Paperin asettaminen<br/>tulostimeen".</li> </ul>                               |
|                                                            | <ul> <li>Asetetun paperin koko ei<br/>vastaa Työkalulaatikon tai<br/>tulostimeen liitetyn<br/>yhdenmukaisen PictBridge-<br/>digitaalikameran valitsemaa.</li> </ul> | <ul> <li>Aseta oikeankokoista paperia<br/>tulostimeen. Katso "Paperin<br/>asettaminen tulostimeen".</li> </ul>                |
|                                                            | <ul> <li>Asetetun paperin koko ei ole<br/>vaadittua A4, jolla voidaan<br/>tulostaa vaihdettujen<br/>painomustekasettien<br/>Linjaussivu.</li> </ul>                 | <ul> <li>Aseta oikeankokoista paperia<br/>tulostimeen. Katso "Paperin<br/>tulostimeen asettaminen".</li> </ul>                |
|                                                            | • Paperi on juurtunut kiinni.                                                                                                    | <ul> <li>Poista kiinnijuurtunut paperi.<br/>Katso "Kiinnijuurrtuneen<br/>paperin poisto".</li> </ul>                          |

| Ongelma                                                                                                    | Mahdollinen syy                                                                                                   | Korjaustoimen                                                                                                    |
|----------------------------------------------------------------------------------------------------|----------------------------------------------------------------------------------------------------|----------------------------------------------------------------------------------------------------|
| USP-sarjaliitännän kunnon LED-<br>valo vilkkuu etupaneelilla.                                                 | <ul> <li>Tulostin vastaanottaa<br/>parhaillaan tietoja siihen<br/>yhdistetystä<br/>digitaalikamerasta.</li> </ul> | <ul> <li>Osoittaa, että tiedot välittyvät<br/>kunnolla.<br/>Niinpä ei pyydetä mitään<br/>korjaustoimenpidettä.</li> </ul>            |
| USB-sarjaliitännän LED-valo<br>etupaneelilla ei syty, vaikka<br>tulostimeen on yhdistetty USB-<br>oheislaite. | <ul> <li>Tulostin ei tunnista USB-<br/>laitetta, joka on yhdistetty<br/>etupaneelin USB-liittymään.</li> </ul>    | <ul> <li>Yhdistä tulostimen<br/>vaatimusten mukainen USB-<br/>oheislaite USB-laitteiden<br/>liitäntäohjeitten mukaisesti.</li> </ul> |
| Mallin Bluetooth kuvake<br>Bluetooth on sammuksissa.                                                          | • Bluetooth ei ole aktivoitu.                                                                                     | <ul> <li>Aktivoi Bluetooth<br/>Työkalulaatikon Asetuksista<br/>tai ota yhteyttä tekniseen<br/>huoltopalveluun.</li> </ul>            |

#### **KIINNIJUURTUNEEN PAPERIN POISTO**

1 Tartu kiinnijuurtuneeseen paperiin ja vedä sitä varovaisesti pois alueelta, jonne se on jäänyt kiinni. Jos paperi repeää, niin varmista, että poistat tulostimesta kaikki paperipalat.

Paina etupaneelilla olevaa Mitätöi-painiketta poistaaksesi virhetilan. huomio: Jos paperi juurtuu kiinni kopioitaessa tai tulostettaessa ilman tietokonetta, niin tulostaminen tai kopiointi lähtee käyntiin seuraavalta sivulta. Sen sijaan jos käytetään tietokonetta, niin näytöllä olevan näyttösivun avulla voidaan aloittaa uudelleen tulostamaan seuraavalta sivulta tai mitätöidä tulostaminen.

# 6TEKNISET ERITYISOMINAISUUDET

YLEISTÄ

TULOSTAMINEN

KOPIOINTI

SKANNAUS

KOPIOPAPERI

| Yleiset erityisominaisuudet         |                                                                                                    |
|-------------------------------------|----------------------------------------------------------------------------------------------------|
| Muistikapasiteeti                   | <ul> <li>Muisti - vain luku (ROM) 2 MB</li> <li>Muisti (RAM) 16 MB</li> </ul>                                                                                                    |
| Paino ja mitat                      | <ul> <li>Korkeus: 19,6 cm</li> <li>Leveys: 46,2 cm</li> <li>Syvyys: 33,9 cm</li> <li>Paino: 7,5 Kg</li> </ul>                                                                                                    |
| Sähkönsyöttöyksikkö                 | Universaali syöttöyksikkö automaatisella otolla                                                                                                    |
| Virran sisääntulojännite            | 100 - 240 Vca, 50-60 Hz, maadoituksella                                                                                                    |
| Imuvoima                            | Max. 35 W                                                                                                    |
| lLiitännät                          | <ul> <li>USB 2.0 pikaliitäntä takapaneelilla PChen<br/>liittämistä varten</li> <li>USB 1.1 yhdenmukainen PictBridge'n kanssa<br/>etupaneelilla digitaalikameran yhdistämistä<br/>varten.</li> <li>Bluetooth 1.2 Luokka 2 PChen ja<br/>yhdenmukaisiin kännyköihin liittämistä varten<br/>(koskee vain Bluetooth-mallia).</li> </ul> |
| Lämpöarvoskaala                     | <ul> <li>Toimintatilassa: 15 °C - 35 °C</li> <li>Varastoinnin aikana: -5 °C - +45 °C</li> <li>Kuljetuksen aikana : -15 °C - +55 °C</li> </ul>                                                                                                    |
| Kosteusarvoskaala                   | <ul> <li>Toimintatilassa: 15% - 85%, kondensaa ei<br/>huomioitu</li> <li>Varastoinnin aikana: 15% - 85%, kondensaa ei<br/>huomioitu</li> <li>Kuljetuksen aikana: 5% - 95%, kondensaa ei<br/>huomioitu</li> </ul>                                                                                                    |
| Software ja dokumentit              | <ul> <li>Tulostimen ajuri ja skanneri (WIN/MAC)</li> <li>Toolbox-toiminto (WIN)</li> <li>Käyttäjän Tiedot (WIN/MAC)</li> <li>Lisäsoftware (WIN)</li> </ul>                                                                                                    |
| Yhdistetyn PCn vähimmäisvaatimukset | Operatiivinen järjestelmä: Microsoft Windows 98<br>SE, ME, 2000 tai XP tai MAC OS 10.3 tai suurempi<br>RAM: 64 MB (suositellaan 128 MB)<br>Kovalevyllä vapaana oleva alue : 500 MB                                                                                                    |

| Tulostamisen erityisominaisuudet |                                                                                                    |
|----------------------------------|----------------------------------------------------------------------------------------------------|
| Tulostusteknologia               | Painomustesuihku                                                                                                    |
| Tulostussysteemi                 | Kaksi käytettävissä olevaa painomustekasettia:<br><ul> <li>3 väriä (syaani, punainen, keltainen)</li> <li>musta</li> </ul>                                                                                                    |
| Tulosteen resoluutio             | <ul> <li>Musta: aina 1200 x 1200 dpi</li> <li>Värillinen: aina 4800 dpi optimoituina</li> </ul>                                                                                                    |
| Tulosteen nopeus                 | <ul> <li>M/V: <ul> <li>Vedos: aina 18 sivua/minuutissa</li> </ul> </li> <li>Värillinen: <ul> <li>Vedos: aina 13 sivua/minuutissa</li> </ul> </li> <li>Valokuva: <ul> <li>Kokoa A6 hyvälaatuinen: 1 sivu/90 sekunttia</li> </ul> </li> </ul> |
| Reunat                           | llman reunoja valokuva-, mattapinta- ja<br>kiiltopaperille.                                                                                                    |

KOPIOINTI

| Kopioinnin erityisominaisuudet |                                                                                                    |
|--------------------------------|----------------------------------------------------------------------------------------------------|
| Resoluutio                     | <ul> <li>Graafiset kuviot ja mustavalkoinen teksti: aina<br/>1200 x 1200 dpi</li> <li>Graafiset kuvio ja värillinen teksti: aina 1200 x<br/>1200 dpi</li> </ul>                                |
| Kopioiden nopeus               | <ul> <li>M/V:</li> <li>Vedos: aina 10 sivua/minuutissa</li> <li>Värillinen:</li> <li>Vedos: aina 7 sivua/minuutissa</li> </ul>                                                                 |
| Kopioiden maksimi lukumäärä    | <ul> <li>Aina 99 kopioon saakka, kun kopiointi<br/>suoritetaan PC:lle asetetusta Työkalulaatikosta.</li> <li>Aina 9 kopioon saakka, kun kopioidaan<br/>tulostimella in stand-alone.</li> </ul> |

| Skannauksen erityisominaisuudet |                                                                                                    |
|---------------------------------|----------------------------------------------------------------------------------------------------|
| • Typologia                     | Flatbed, CIS (Contact Image Sensor)                                                                                                    |
| Optiikan resoluutio             | <ul> <li>Malli Simple:</li> <li>aina 600 x 1200 dpi</li> <li>Interpolointi: aina 9600 dpi<br/>Bluetooth-malli:</li> <li>aina 1200 x 1200 dpi</li> <li>Interpolointi: aina 9600 dpi</li> </ul> |
| Maksimi skannausalue            | 216 mm (kattavuus) x 296 mm (korkeus)                                                                                                    |
| • Toiminnot                     | <ul> <li>Photocopier</li> <li>Scan to file</li> <li>Scan to email</li> <li>Scan to application</li> <li>Scan to fax</li> </ul>                                                                |

## KOPIOPAPERI

## Tulostimen hyväksymät paperityypit

| Paperityyppi                           | Paperin paino              | Maksimi                                       |
|----------------------------------------|----------------------------|-----------------------------------------------|
| Tavallinen paperi A4                   | 70 - 80 g/m <sup>2</sup>   | 100 arkkia                                    |
| Tavallinen paperi A4                   | > 80 - 90 g/m <sup>2</sup> | Yli 50 arkkia                                 |
| Mattapintainen paperi A4               | 100 - 170 g/m <sup>2</sup> | 50 arkkia                                     |
| Piirtoheitinkalvot A4                  | 170 g/m <sup>2</sup>       | 20 arkkia                                     |
| Valokuvapaperi A4                      | 160 - 280 g/m <sup>2</sup> | 20 arkkia                                     |
| Kiiltopaperi A4                        | 160 - 180 g/m <sup>2</sup> | 20 arkkia                                     |
| Kuviopainatuksen lämpöpaperi<br>A4     | 150 - 180 g/m <sup>2</sup> | 5 siirtoarkkia                                |
| Mustesuihkutulostimien etiketit<br>A4  | 80 -110 g/m <sup>2</sup>   | 20 siirtoarkkia                               |
| Liuskepaperi A4                        | 80 -90 g/m <sup>2</sup>    | 20 liuskearkkia, <b>manuaalinen</b><br>syöttö |
| Kortit 10x15 cm                        | 130 - 280 g/m <sup>2</sup> | 20 korttia                                    |
| Valokuvapaperi 10x15 cm ja<br>13x18 cm | 170 - 280 g/m <sup>2</sup> | 20 arkkia                                     |
| Kirjekuoret                            | 75 - 100 g/m <sup>2</sup>  | 10 kirjekuorta                                |

## Tulostimeen asetettavan paperin koko ja paksuus

| Koko                | Paksuus                               | Koko                  | Paksuus                               |
|---------------------|---------------------------------------|-----------------------|---------------------------------------|
| Α4                  | 8,27 x 11,7 tuumaa<br>210 x 297 mm    | 2L                    | 5 x 7 tuumaa<br>127 x 177,8 mm        |
| A5                  | 5,85 x 8,27 tuumaa<br>148,5 x 210 mm  | US # 10               | 4,12 tuumaa<br>105 x 225 mm           |
| US Letter           | 8,5 x 11 tuumaa<br>216 x 279 mm       | Kirjekuori C5         | 6,38 x 9,0 tuumaa<br>162 x 229 mm     |
| US Legal            | 8,5 x 14 tuumaa<br>216 x 356 mm       | Kirjekuori DL         | 4,33 x 8,66 tuumaa<br>110 x 220 mm    |
| US Executive        | 7,25 x 10,5tuumaa<br>184 x 267 mm     | Kirjekuori C6         | 4,46 x 6,37 tuumaa<br>114 x 162 mm    |
| US Arkki            | 8,5 x 13 tuumaa<br>215,9 x 330,2 mm   | B6                    | 4,92 x 6,93 tuumaa<br>125 x 176 mm    |
| US Statement        | 5,5 x 8,5 tuumaa<br>139,7 x 215,9 mm  | Kirjekuori B5         | 6,93 x 9,84 tuumaa<br>176 x 250 mm    |
| B5                  | 7,2 x 10,1 tuumaa<br>182 x 256 mm     | Monarch               | 3,875 x 7,50 tuumaa<br>98,43 x 190 mm |
| Postikortti 4x6"    | 4 x 6 tuumaa<br>102 x 152 mm          | Kirjekuori Chokei 3   | 4,72 x 9,25 tuumaa<br>120 x 235 mm    |
| Postikortti 5x8"    | 5 x 8 tuumaa<br>127 x 203 mm          | Kirjekuori Chokei 4   | 3,54 x 8,0 tuumaa<br>90 x 205 mm      |
| A6                  | 4,135 x 5,85 tuumaa<br>105 x 148,5 mm | Kirjekuori Chokei 40  | 3,54 x 8,8 pollici<br>90 x 225 mm     |
| Kortti 13 x 18      | 5,12tuumaa<br>130 x 180 mm            | Kirjekuori Karugata 3 | 8,5 x 11 tuumaa<br>216 x 277 mm       |
| Postikortti (index) | 3 x 5 tuumaa<br>76,2 x 127 mm         | Kirjekuori Karugata 4 | 7,75 x 10,5 tuumaa<br>197 x 267 mm    |
| Kortti Hagaki       | 3,9 x 5,8 tuumaai<br>100 x 148 mm     | Kirjekuori Karugata 5 | 7,75 x 10,5 tuumaa<br>190 x 240 mm    |
| L                   | 3,5 x 5 tuumaa<br>89 x 127 mm         | Liuskepaperi (A4)     | 8,27 x 223,8 tuumaa<br>210 x 5938 mm  |

huomio: Tulostin tunnistaa automaattisesti yllämainitut paperikoot.

# HAKEMISTO

## A

Alkuperäisen kopion skannaus 23

# В

Bluetooth, Kuvake 5 Kytkeytyminen 40

# D

Digitaalikameran liittäminen tulostimeen 12

# Ε

Etupaneeli 6 Mitätöi 7 Kopioiden laskija 6 Kopion kontrasti 6 Värikopioi 7 Kopio mustavalkoinen M/V 7 Väärä paperi 7 Painomuste loppunut 7 Bluetooth kuvake 6 Paneeli 6 Tulostuspainike 6 Skannaus 7 Kopioiden valinta 7 Laadun valinta 6 LEDien merkitys 35 Erityistietoja papereista 42

kopioista 41 skannauksesta 42 tulostamisesta 41

## Η

Huolto 31

## Κ

Kopioiden valinta 7 Kopion värisävy 6 Kytkeytyminen 40 Kopiot 7 Kiinnijuurtuneen paperin poisto 37

# L

LED USB virhe 6 USB-sarjaliitännän toimintavalmius 6 Laadun valinta 6 Layout valinta 22 LEDi-valojen merkitys merkitys 36

## Μ

Mitätöi 7 Mustavalkokopiot 7 Mahdollisten vikojen etsintä 33, 34 Tulostimen käynnistys 35 Tulostimen asentaminen 33 Mahdolliset ongelmat Tulostimen käynnistys 35 Koniointi/skannaus 36

Kopiointi/skannaus 36 Tulostaminen 35 Tulostimen asentaminen 33 Monitori "Status Monitor"

19

# 0

Ominaisuudet Ink Levels 22 Tuloste Layout 22 Tuloste Paper/Quality 21

## Ρ

Painomustekasettien linjautuminen 30 Puhdistaminen Värikasetit 32 Tulostin 32 Painomusteen ulostuloreikien puhdistaminen 32 Paperin asettaminen tulostimeen Kutsukortit 10 Kirjekuoret 10 Valokuvapaperi 10 Kiiltävä paperi 10 Mattapintainen paperi 10 Liuskepaperi 10 Kortit 10 Paperi 10 Etiketit 10 Lämpöpaperit T-paitojen kuviointipainatukseen 10 Painopaperit 10 Piirtoheitinkalvot 10 Eri tyyppiset paperit 10 Painomustekasetit Linjautuminen 30 Tvökalulaatikosta

linjautuminen 30 Painomustekasetit 5 Status Monitor 19 Kasetin vaihto 27 Tasojen tarkistus 26

Painomuste loppunut 7

Painomustekasettien linjautumislehti 30

Paperin opastus 5

Paperin kosteusarvot 40

Paperin kiinnijuurtuminen 37

Painomustekasettien vaihtaminen 27

Paperiteline 5

## S

"Status Monitor" Monitori 19

## Т

Työkalulaatikko (Toolbox) 18 Help 21 Valokopiokone 20 Tulosta valokuva 20 Lisäsovellutukset 20 Sähköposti 20 Faksi 20 Kansio 20 Setting 21 Solution and Assistance 21 Tulostimen käynnistys 10 Tulostimen hyväksymät paperikoot 42 Tulostimen hyväksymän paperin koko 43 Tulostimen sammuttaminen 11 Tuloste 6 Tarkistus

Painomusteen tason tarkistus 26

## U

USB 2.0 pikaliitäntä 40 USB-sarjaliitäntä 5 Ulostuloreiät Puhdistus 32 Painomustekasettien reikien puhdistus ja tarkistus 32 USB-sarjaliitännän interface 5

USB pikaliitäntä 40

USB-kytkentä 6

USB-sarjaliitännän toimintavalmius 6

## V

Valokuvien tulostaminen Bluetooth-laitteesta(koskee vain Bluetooth-mallia) 15 Muusta digitaalikamerasta kuin pictbridge/dpof 15 Digitaalikamerasta DPOF 15 Digitaaliamerasta PictBridge 14 Värikasettituki 5

Valotustason suojakate 5 Valotustasotaso 5 Värikopiot 7 Virhe Bluetooth Kuvake 37 Paperi 7 Näyttöikkuna 23 Paperin koko 36 Paperin kiinnijuurtuminen 37 Värillinen painomuste on loppunut 36 Värillinen painomuste on melkein loppunut 36 Musta painomuste on loppunut 36 Musta painomuste on melkein loppunut 36 USB-sarjaliitännän LED-valo 37 USB-sarjaliitäntä 6

Virta 5